# iSN-104-Е

## **Liquid Leak Detection Module**

## **User Manual**

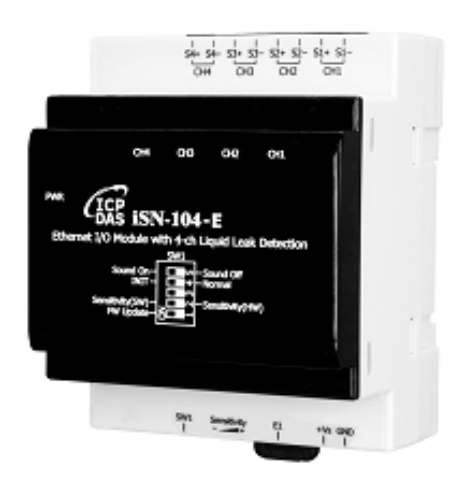

Version: 2.0.0 Date: Oct. 2024

Edited by Jerry Tseng

#### Warranty

All products manufactured by ICP DAS are warranted against defective materials for a period of one year from the date of delivery to the original purchaser.

### Warning

ICP DAS assumes no liability for damages consequent to the use of this product. ICP DAS reserves the right to change this manual at any time without notice. The information furnished by ICP DAS is believed to be accurate and reliable. However, no responsibility is assumed by ICP DAS for its use, not for any infringements of patents or other rights of third parties resulting from its use.

### Copyright

Copyright © 2023 by ICP DAS. All rights are reserved.

#### **Contact Us**

If you have any questions, please feel free to contact us via email at: <u>Service@icpdas.com</u>

| 1. Introduction                                       | 5  |
|-------------------------------------------------------|----|
| 2. Hardware                                           | 7  |
| 2.1 Specifications                                    | 7  |
| 2.2 Appearance & Settings                             | 9  |
| 2.3 Connector for Power & Liquid Leak Detection Cable |    |
| 2.4 Pin Assignments                                   |    |
| 2.5 Wire Connections                                  | 14 |
| 2.6 Application                                       |    |
| 2.7 Dimensions (unit: mm)                             | 17 |
| 3. Configuration via Web Browser                      | 17 |
| 3.2. Network Configuration                            |    |
| 3.3. Logging into the iSN-104-E                       | 20 |
| 3.4. Home                                             | 21 |
| 3.5. Network                                          | 22 |
| 3.5.1. IP Address Configuration                       | 23 |
| 3.5.2. General Settings                               |    |
| 3.5.3. Restore Factory Defaults                       | 27 |
| 3.5.4. Forced Reboot                                  |    |
| 3.6. I/O Settings                                     |    |
| 3.7 Filter                                            |    |
| 3.7.1. Filter Settings                                |    |
| 3.8. Monitor                                          |    |
| 3.9. Change Password                                  |    |
| 3.10. Logout                                          |    |
| 3.11. SNMP                                            |    |
| 3.11.1 SNMP Agent Configuration                       |    |
| 3.11.2 SNMP I/O Example                               |    |
| Appendix A: ModbusMasterToolPC                        |    |
| Appendix B: How to update the firmware via Ethernet?  | 43 |
| Appendix C: Modbus Address Table                      | 46 |
| C-1. iSN-104-E Modbus Address Mappings (Base 1)       |    |
| Revision History                                      | 49 |
|                                                       |    |

## Contents

## 1. Introduction

The iSN-104-E Liquid Leak Detection Module is a low-cost intelligent liquid leak detection device. No additional conversion module is needed and the iSN-104-E can be easily integrated with a variety of monitoring systems to achieve remote alarm and remote device control. The iSN-104-E Liquid Leak Detection module can be used to monitor double-core leader cable lengths of up to 500 meters, and can be used with both the Liquid Leak Detection Cable and its included Leakage Probe. The module can be easily integrated with other collection hosts connected to the network. The iSN-104-E is suitable for real-time leak detection in critical locations, such as computer room base stations, warehouses, libraries, museums and industrial sites, and also for air handling equipment, refrigeration units, liquid containers, or pump tanks, etc., where there is a need to monitor any leakage of the equipment.

When required, communication with the iSN-104-E can be programmed based on the Modbus TCP/UDP, with the added benefit that different addresses can be configured via hardware to allow for Modbus TCP/UDP communication. iSN-104-E with Ethernet and PoE, meaning that the device can be easily integrated into existing HMI or SCADA systems, ensuring trouble-free maintenance in distributed control systems.

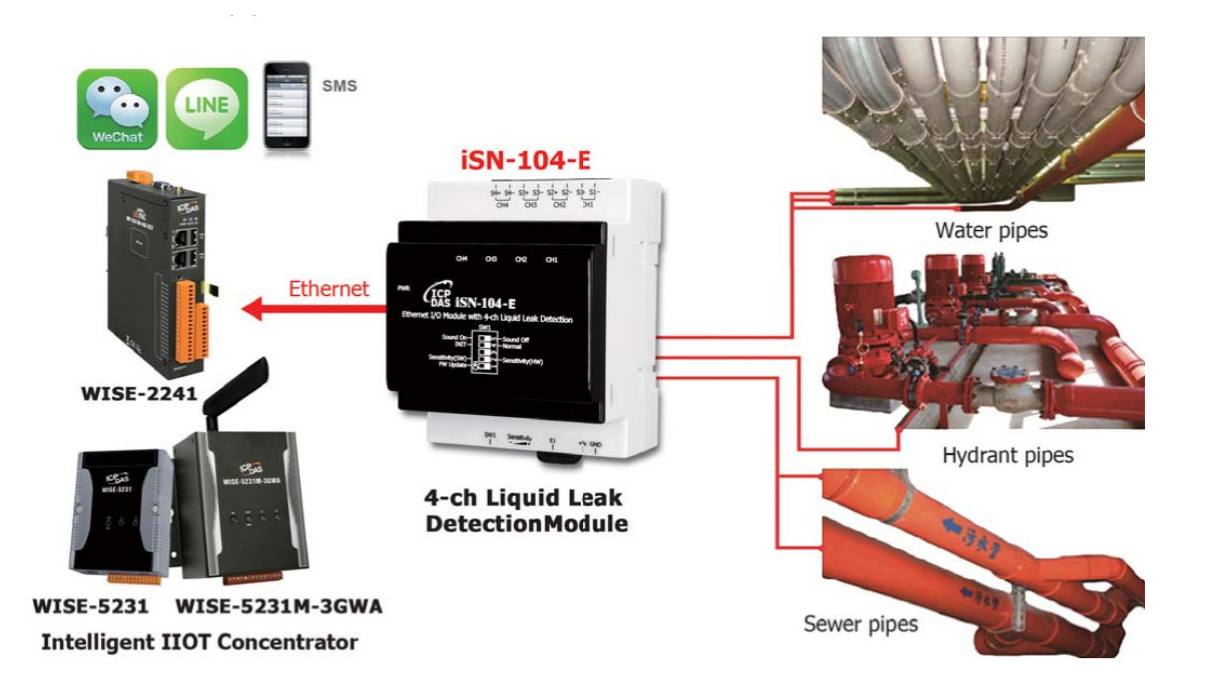

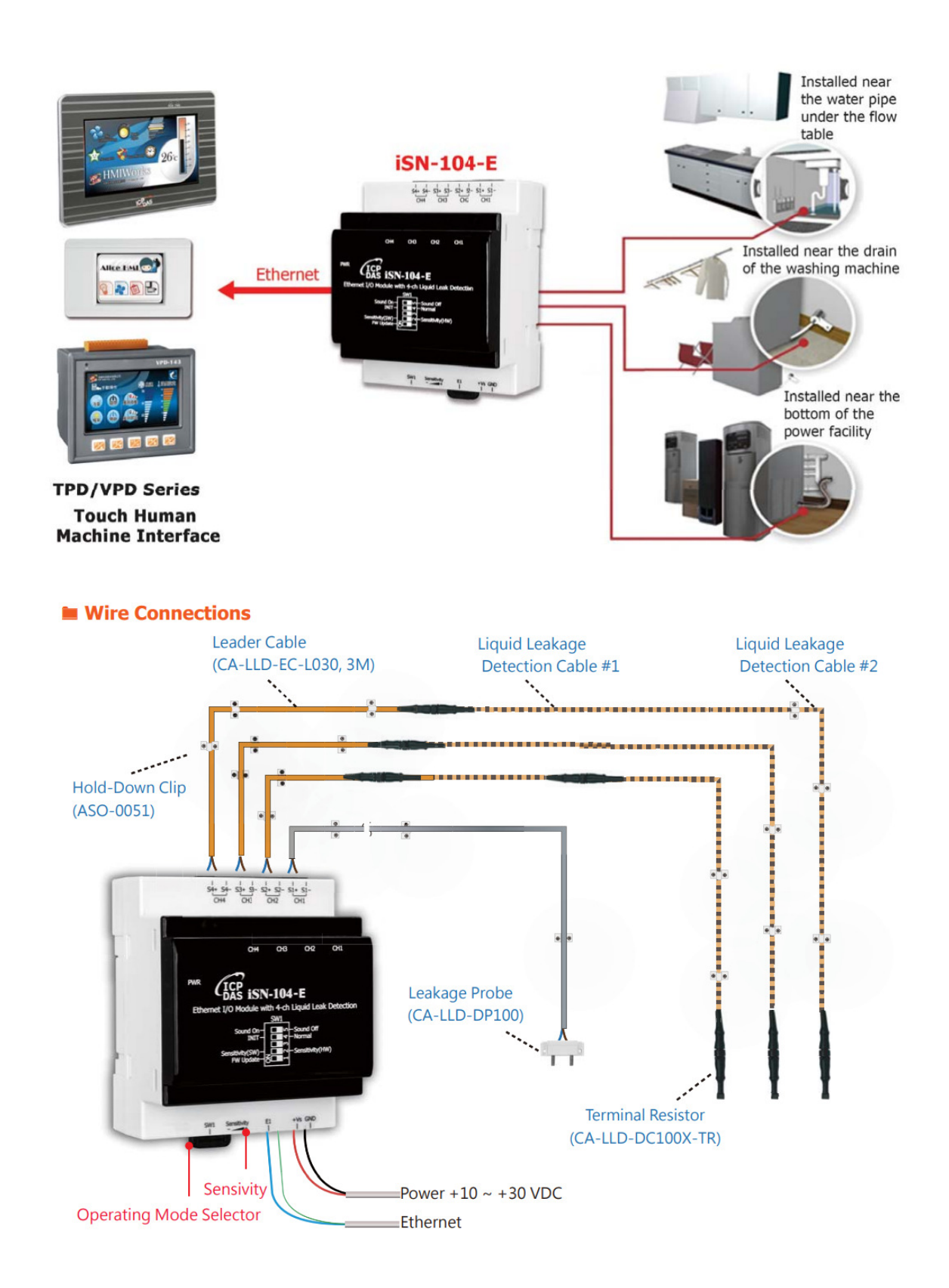

#### **Features**

- Leak detection triggers and audible alarm
- Open wire detection triggers and audible alarm

(used with CA-LLD-DC100X-Lxxx + CA-LLD-DC100X-TR to have Open wire detection)

- A mute button to silence the alarm
- Five LED indicators to display the status of the power and the alarm
- **Leader cables and Liquid Leak Detection Cable can be up to 500 meters.**
- Adjustable detection sensitivity
- Supports Modbus TCP/UDP, MQTT
- Embedded Dual Watchdog
- Wide Operating Temperature Range: -25 to +75°C
- Includes Redundant Power Inputs: PoE and DC Input

## 2. Hardware

### 2.1 Specifications

| Model                                   | iSN-101                                         | iSN-104            | iSN-104-E |  |
|-----------------------------------------|-------------------------------------------------|--------------------|-----------|--|
| Analog Input                            |                                                 |                    |           |  |
| Channels                                | 1                                               | 4                  | 4         |  |
| Wiring Cables Length                    | 500 meters(include Liquid Leak Detection Cable) |                    |           |  |
| Adjustment of the Detection Sensitivity | 26ΚΩ~580ΚΩ                                      |                    |           |  |
| Communication                           |                                                 |                    |           |  |
| Interface                               | RS                                              | Ethernet           |           |  |
| Data Format                             | N,8,1 / O,8,1                                   | -                  |           |  |
| Baud Rate                               | Software Configuratio                           | -                  |           |  |
| Protocol                                | Modbus RT                                       | Modbus TCP         |           |  |
| Node Addresses                          | 96 ~ 127 for hard                               | ware configuration | -         |  |
|                                         | 0 ~ 255 for softw                               | are configuration  |           |  |

| Ethernet                                                              |                                    |                         |                               |  |  |
|-----------------------------------------------------------------------|------------------------------------|-------------------------|-------------------------------|--|--|
| Ports                                                                 | -                                  |                         | 1 x RJ-45, 10/100             |  |  |
|                                                                       |                                    | Base-TX                 |                               |  |  |
| PoE                                                                   | -                                  |                         | Yes                           |  |  |
| Security                                                              | -                                  |                         | ID, Password and<br>IP Filter |  |  |
| Protocol                                                              | •                                  | Modbus<br>TCP/UDP, MQTT |                               |  |  |
| LED Indicators                                                        |                                    |                         |                               |  |  |
| Power                                                                 | 1 as Power<br>Indicator(Green LED) |                         | tor (Red LED)                 |  |  |
| Alarm                                                                 | 1 as Alarm Indicator<br>(Red LED)  | or (Red LED)            |                               |  |  |
| Audible alarm                                                         |                                    |                         |                               |  |  |
| Audible alarm         70 dB Audible alarm with silence button(switch) |                                    |                         |                               |  |  |
| Relay Output                                                          |                                    |                         |                               |  |  |
| Form C Relay                                                          | 0.25A @ 250VAC                     | -                       |                               |  |  |
|                                                                       | 0.5 A @ 125 VAC                    | -                       |                               |  |  |
|                                                                       | 2 A @ 30 VDC                       |                         |                               |  |  |
| EMS Protection                                                        | 1                                  |                         |                               |  |  |
| ESD (IEC 61000-4-2)                                                   | ±8 k                               | V Air for Random Point  |                               |  |  |
| EFT (IEC 61000-4-4)                                                   |                                    | ±4 kV for Power         |                               |  |  |
| Power Requirements                                                    |                                    |                         |                               |  |  |
| Reverse Polarity Protection                                           |                                    | Yes                     |                               |  |  |
| Input Voltage Range                                                   | +10 ~ +                            | 30 VDC                  | +10 ~ +48 VDC                 |  |  |
| Consumption                                                           | 1.5 W Max.                         | 1.6 W Max.              | 1.2W                          |  |  |
| Mechanical                                                            |                                    |                         |                               |  |  |
| Dimensions (L x W x H)                                                | 83 mm x 70 mm x 29                 | 72 mm x 95 m            | m x 57mm                      |  |  |
| Installation                                                          | Screw Mounting or                  | DIN-R                   | ail                           |  |  |
|                                                                       | DIN-Rail                           |                         |                               |  |  |
| Environment                                                           |                                    |                         |                               |  |  |
| Operating Temperature                                                 | 0 ~ +50 ℃                          |                         |                               |  |  |
| Storage Temperature                                                   | -30 ~ +75 ℃                        |                         |                               |  |  |
| Humidity                                                              | 10 ~ 90% RH, Non-condensing        |                         |                               |  |  |

### 2.2 Appearance & Settings

### Appearance

|                         | 4-ch Input                                                         |
|-------------------------|--------------------------------------------------------------------|
|                         |                                                                    |
|                         | s4+ s4- s3+ s3- s2+ s2- s1+ s1-                                    |
|                         | CH4 CH3 CH2 CH1                                                    |
|                         |                                                                    |
| LED Indicators          | CH4 CH3 CH2 CH1                                                    |
| Ň                       |                                                                    |
|                         | PWR CICP                                                           |
|                         | Ethernet I/O Module with 4-ch Liquid Leak Detection                |
|                         |                                                                    |
|                         | INIT – Large - Normal<br>Sensitivity(SW) – Large - Sensitivity(HW) |
|                         | FW Update                                                          |
|                         |                                                                    |
|                         |                                                                    |
|                         | SW1 Sensitivity E1 +Vs GND                                         |
|                         |                                                                    |
|                         | ñini 🔤 📰 53                                                        |
|                         |                                                                    |
|                         | Power                                                              |
| LED Indicators          | DIP Switch Ethernet, POE                                           |
| The five LED indicators | Sensitivity                                                        |
| Alarm: LED light leak   | alarm condition                                                    |
| LED blinking fo         | or open wire alarm condition                                       |
|                         |                                                                    |
| FIVELED                 |                                                                    |

#### Audible alarm

70 dB Audible alarm with silence button

#### Sensitivity Adjustment

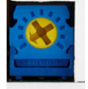

Sensitivity Adjustment Range:  $26K\Omega \sim 580K\Omega$ 

#### 4-ch Input

Insert Leader Cable. As cable termination is not polarity conscious

#### iSN-104-E DIP Switch

| DIP Switch Description |      |     |                 |  |
|------------------------|------|-----|-----------------|--|
|                        | CW/1 | ON  | FW Update       |  |
|                        | 5001 | OFF | -               |  |
|                        | CW2  | ON  | Sensitivity(SW) |  |
|                        | 5002 | OFF | Sensitivity(HW) |  |
|                        | SW3  | ON  | -               |  |
|                        |      | OFF | -               |  |
|                        | SW4  | ON  | INIT            |  |
|                        |      | OFF | Normal          |  |
|                        | CWE  | ON  | Sound On        |  |
|                        | 5005 | OFF | Sound Off       |  |

## 2.3 Connector for Power & Liquid Leak Detection Cable

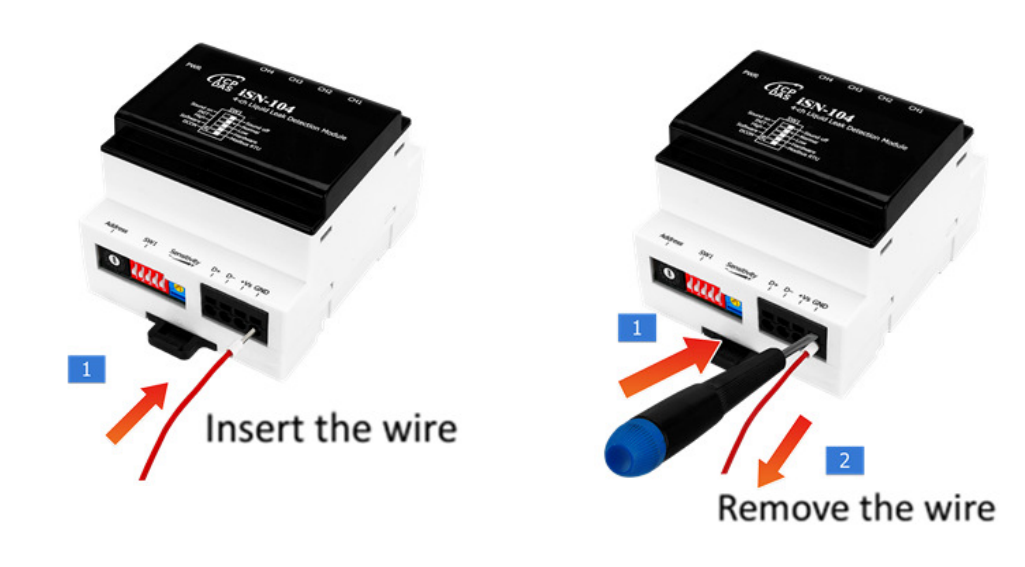

Connect the Leader Plug to Liquid Leak Detection Plug

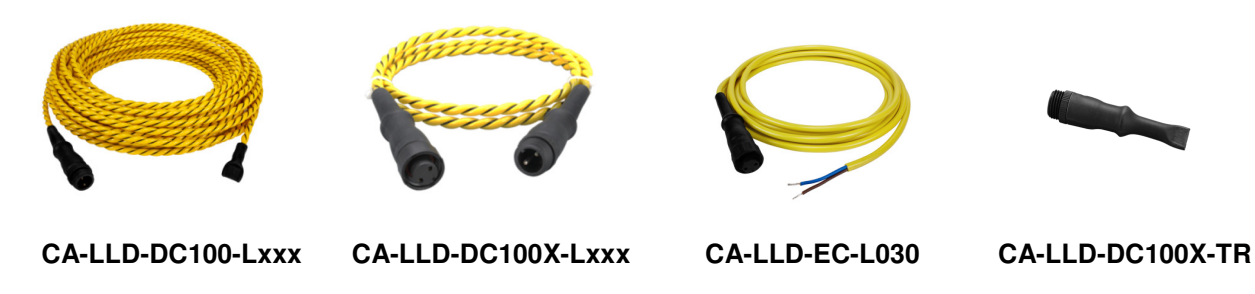

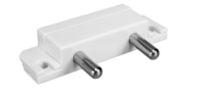

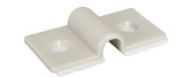

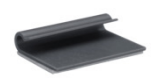

| CA-LLD-DP100       | ASO-0051                           | ASO-0052                                     |
|--------------------|------------------------------------|----------------------------------------------|
| CA-LLD-DC100-Lxxx  | Liquids Leak Detection Cable, w/   | o Position and cannot be connected in series |
| CA-LLD-DC100X-Lxxx | Liquids Leak Detection Cable, w    | o Position and can be connected in series    |
| CA-LLD-EC-L030     | The leader cable can be extended   | ed with a shielded twiced pair cable, AWG    |
|                    | 18~14. The total cable length that | t includes leader cable and Liquid Leak      |
|                    | Detection Cables is 500 m max.     |                                              |
| CA-LLD-DC100X-TR   | Terminal Resistor, for CA-LLLD-I   | DC100X-Lxxx                                  |
| CA-LLD-DP100       | Leakage Probe                      |                                              |
| ASO-0051           | 180 Hold-Down Clip (include 50     | pcs)                                         |
| ASO-0052           | 90 Hold-Down Clip (include 50 p    | cs)                                          |

The fool-proofing groove (as red circle) is useful for easy connection of Liquid Leak Detection Plug and Leader Plug. Please make sure they are located in the same direction when connecting these two items.

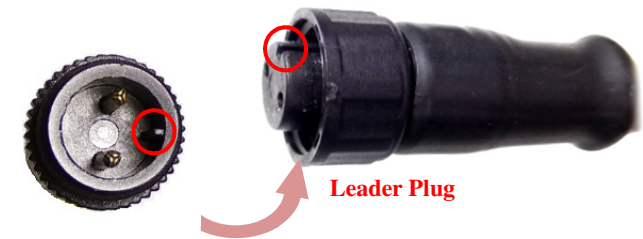

Liquid Leak Detection Plug

Make sure to tighten firmly

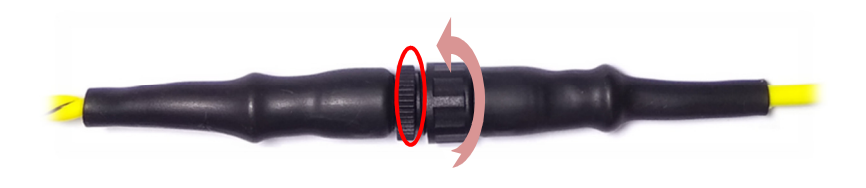

### Connect the Leakage Probe with Wires

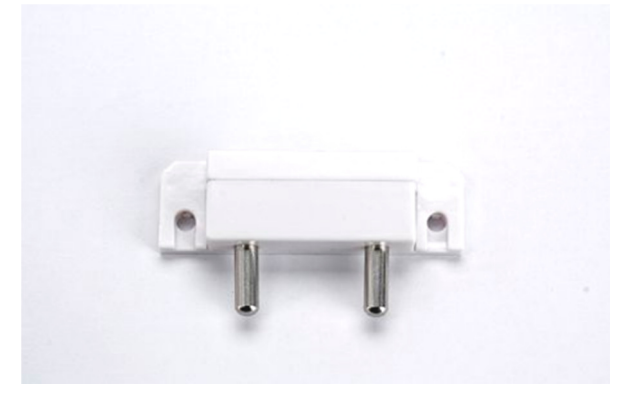

Take off cover

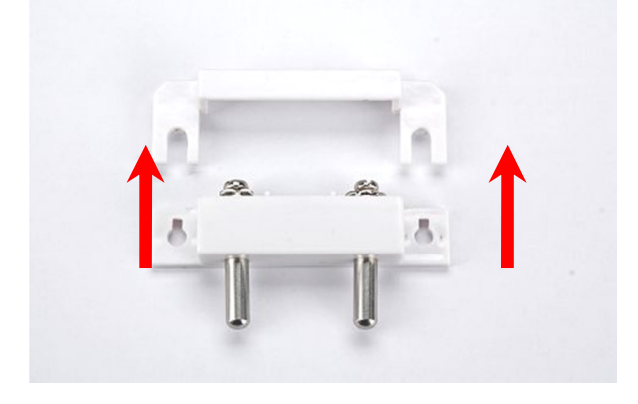

#### Put wire and tighten the screw down

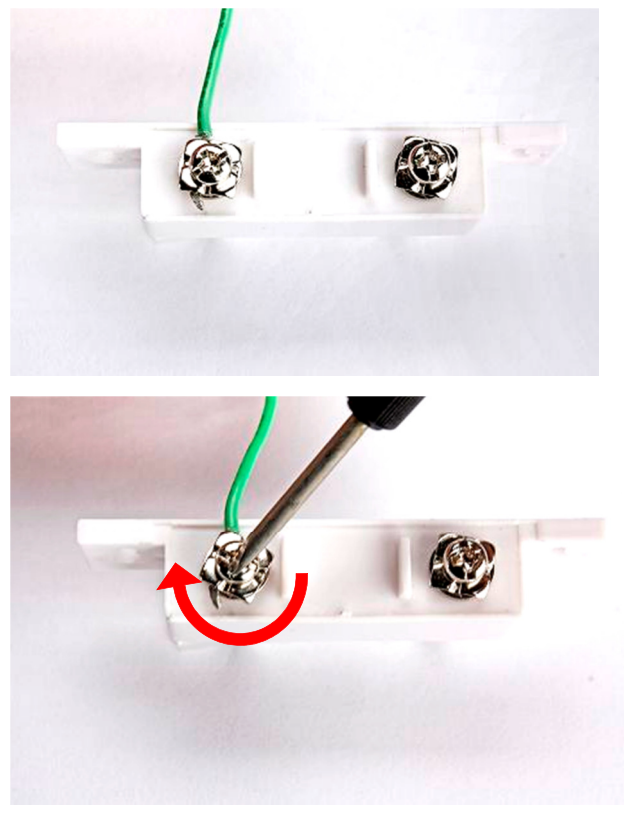

### Put cover back

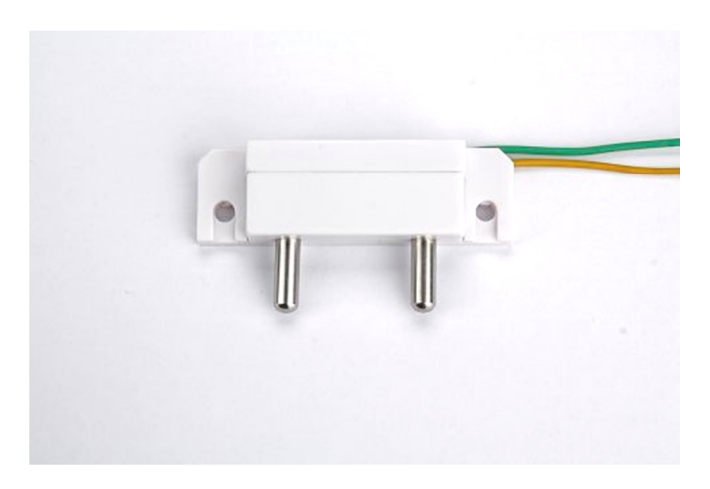

Install the two mounting screws into the 2 keyhole mounting holes.

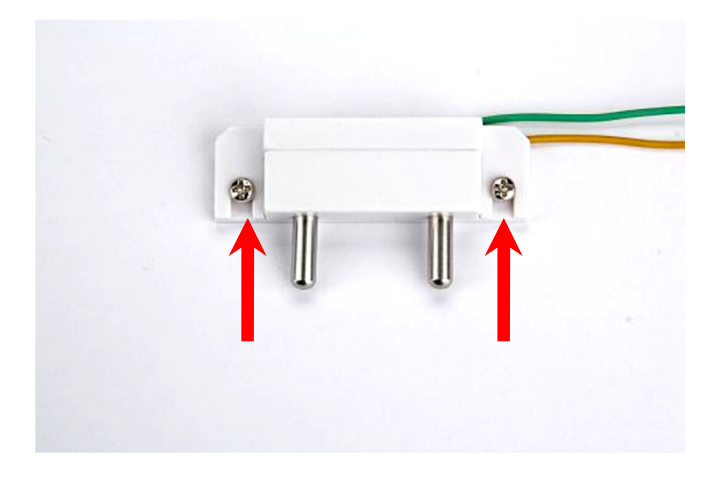

## 2.4 Pin Assignments

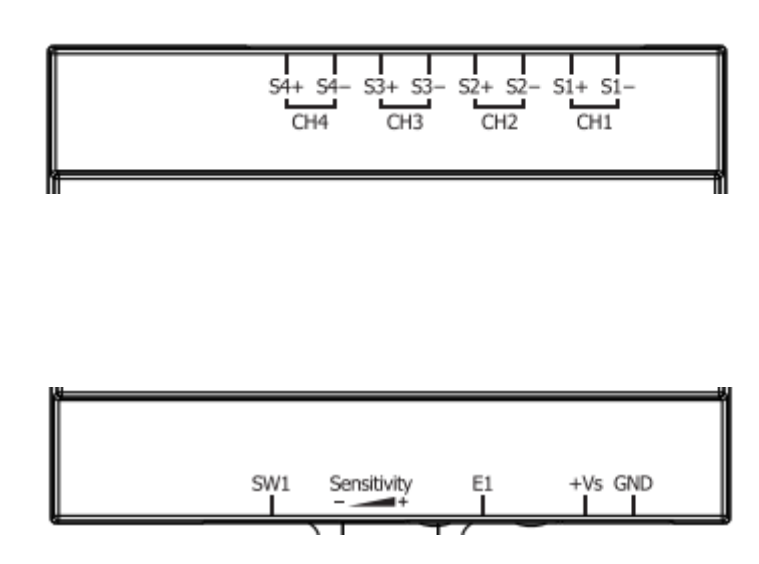

### 2.5 Wire Connections

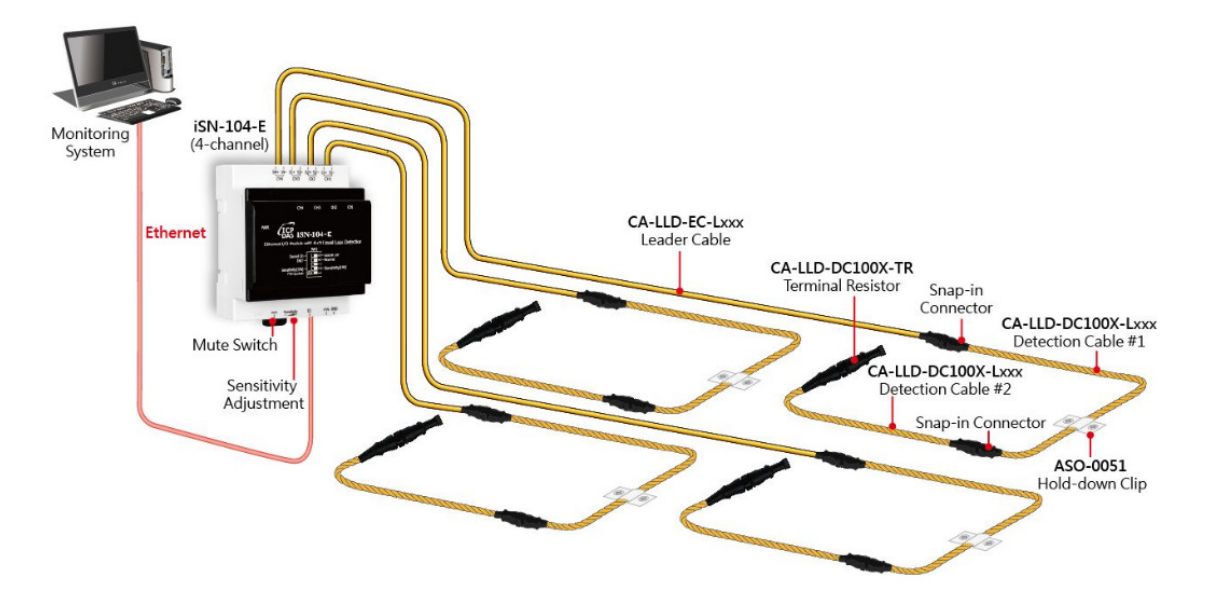

Extended Cable : We suggest to use twisted pair cable AWG18-14 with shielded, sectional area from 0.75 ~ 2.0mm2.. The Leader Cable can be increased in length with an extended cable, up to 500 meters including the Liquid leak Cable.

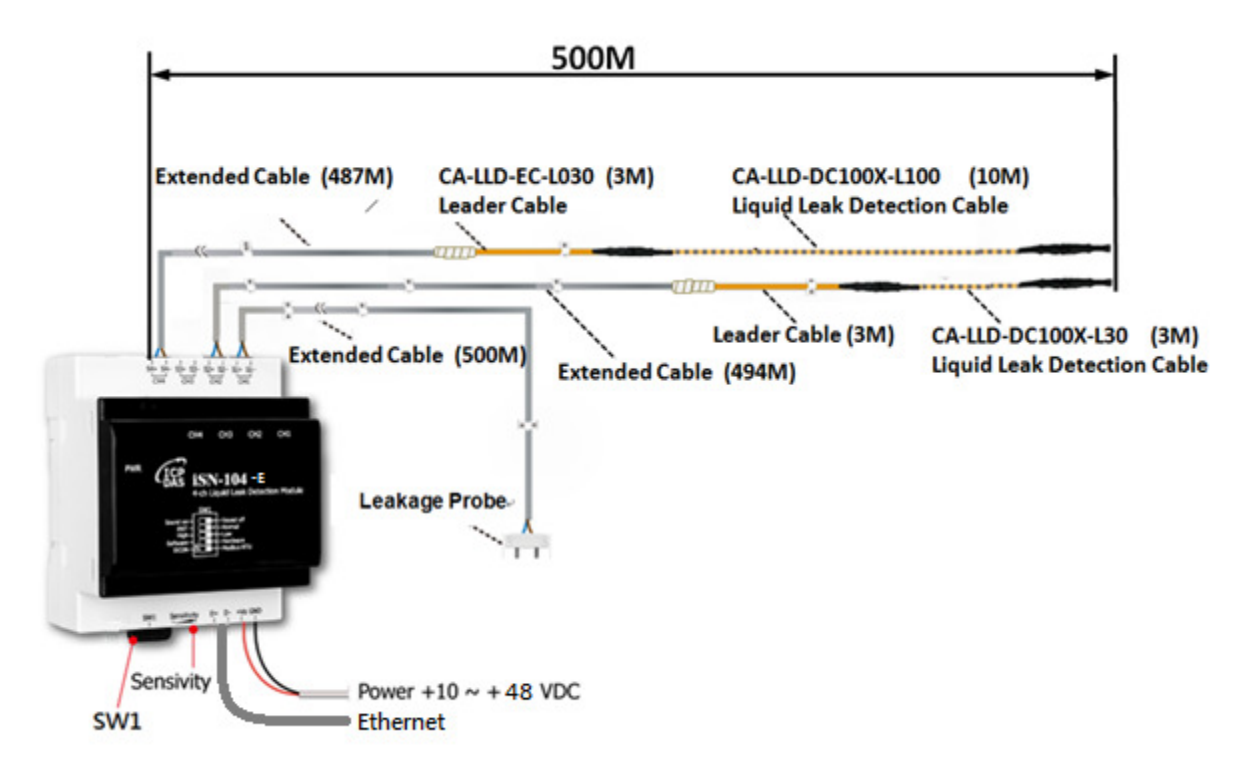

### 2.6 Application

#### Liquid Leak Detection Cable

Liquid Leak Detection Cable is designed to detect leaks over a wider area, and the path of the leak is not easily predetermined. The Liquid Leak Detection Cable is ideal for open areas. The Liquid Leak Detection Cable can even be fixed directly to the water supply and return lines. Liquid Leak Detection Cable is suitable for larger surface areas with multiple leak points.

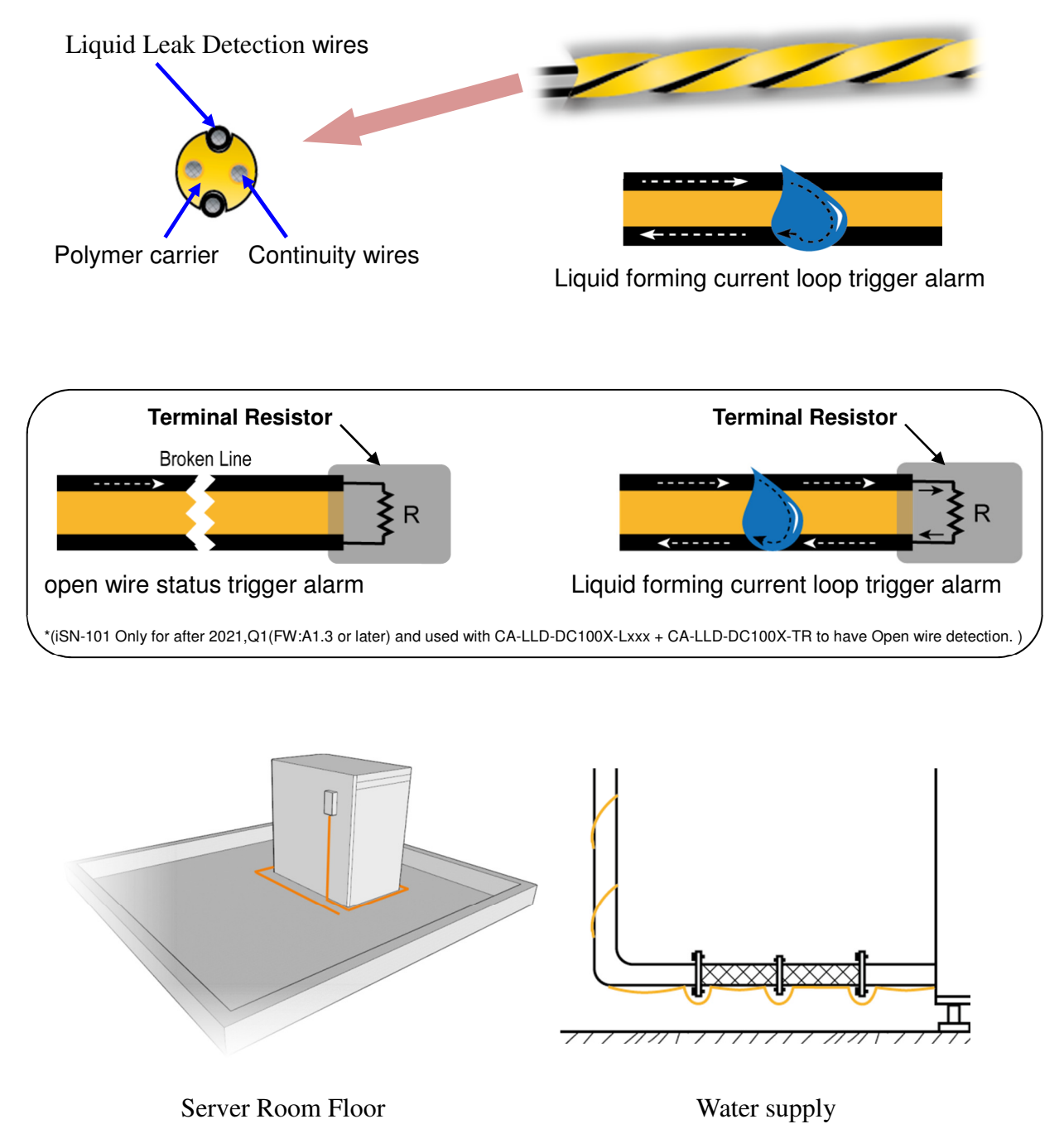

#### Leakage Probe

Leakage Probe are designed to detect leaks at specific locations and specific water levels.

The base of the Leakage Probe has two probes. To detect a leak, the water must touch both probes at the same time, thus completing a circuit and triggering an alarm. Leakage Probe are ideal for drains, Water storage tank, containers and other restricted areas.

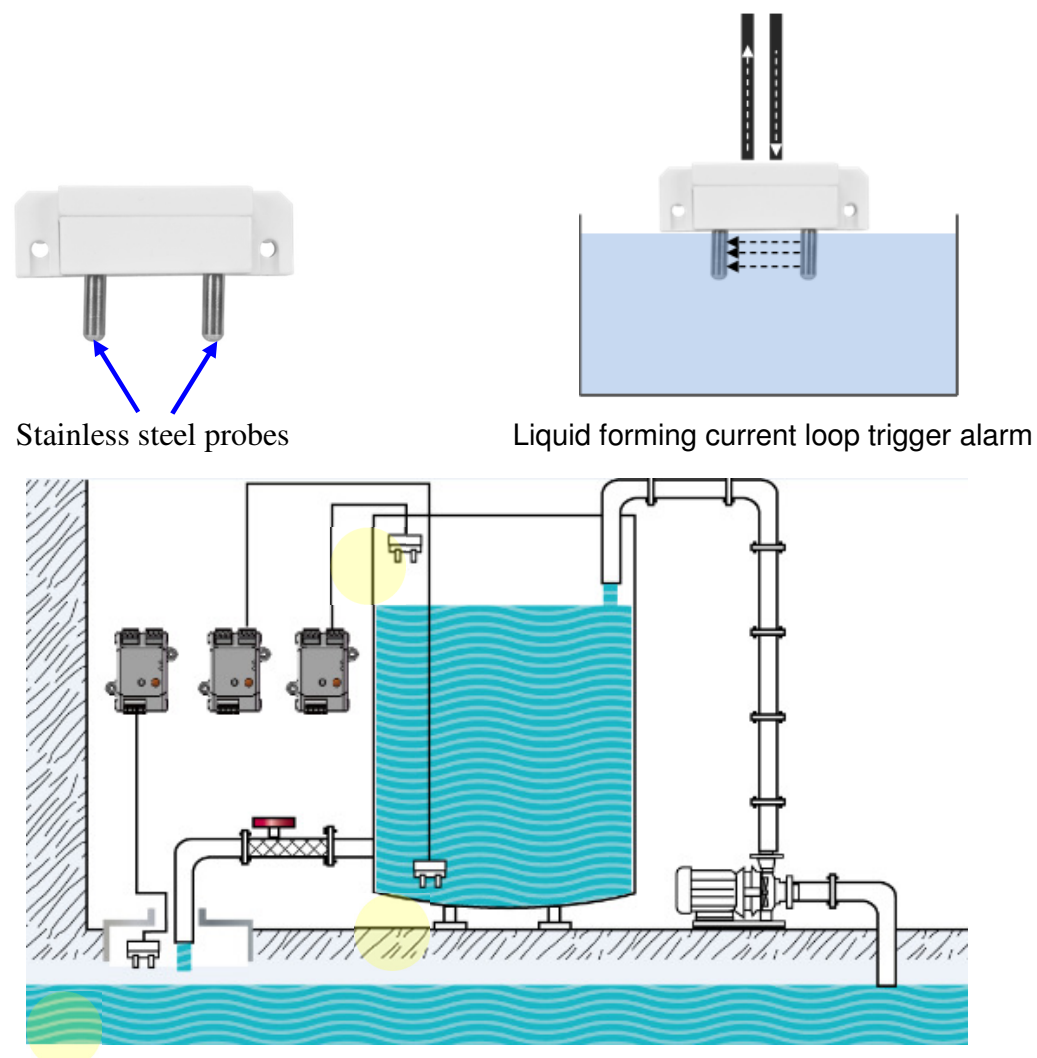

iSN-104-E senses various water levels through the Leakage Probe

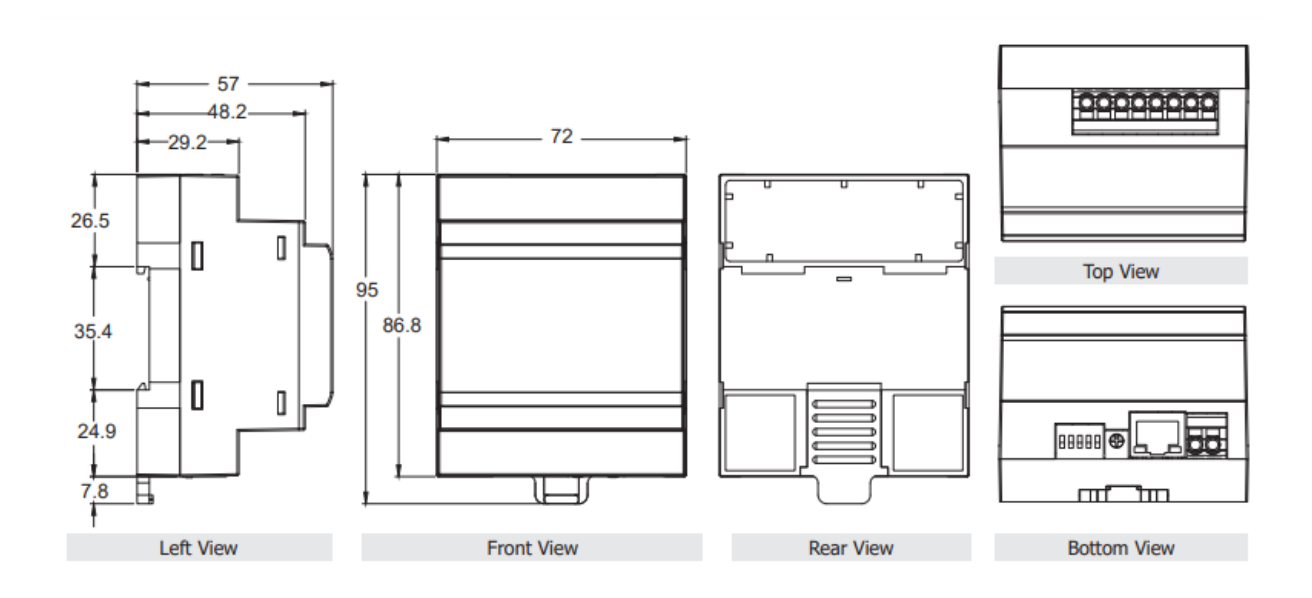

## 3. Configuration via Web Browser

Connecting the Power and the Host PC

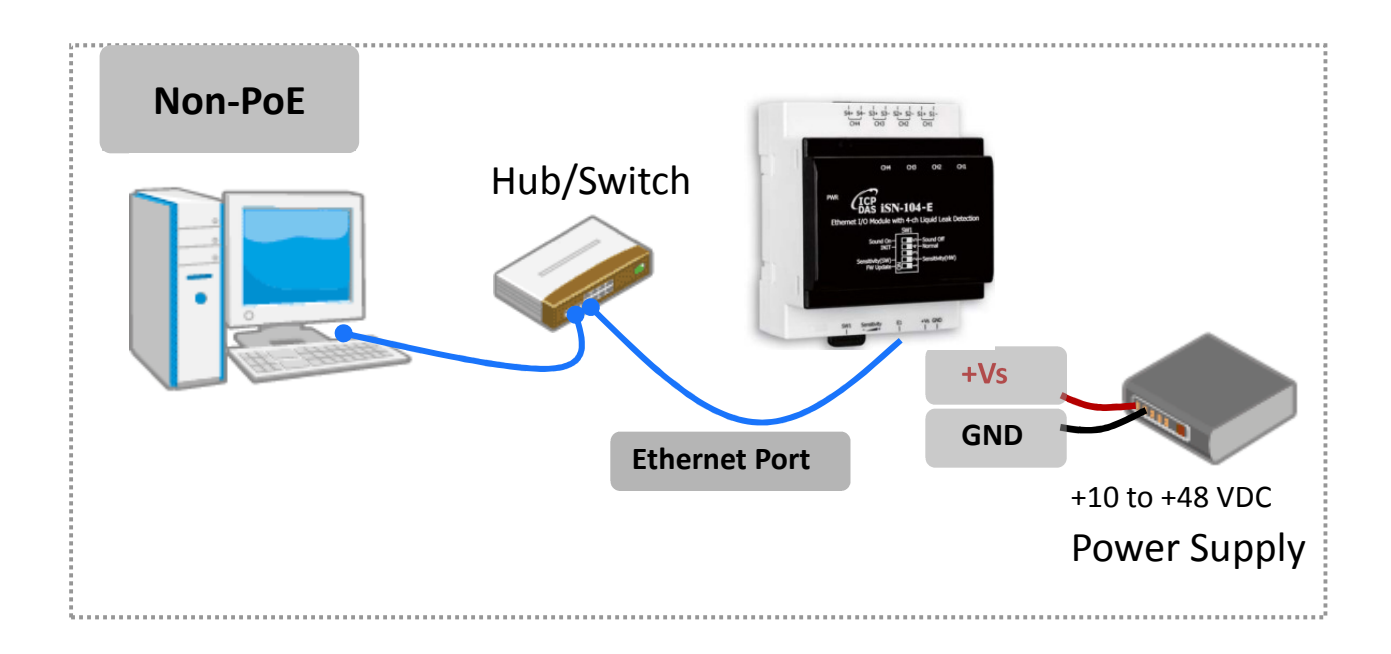

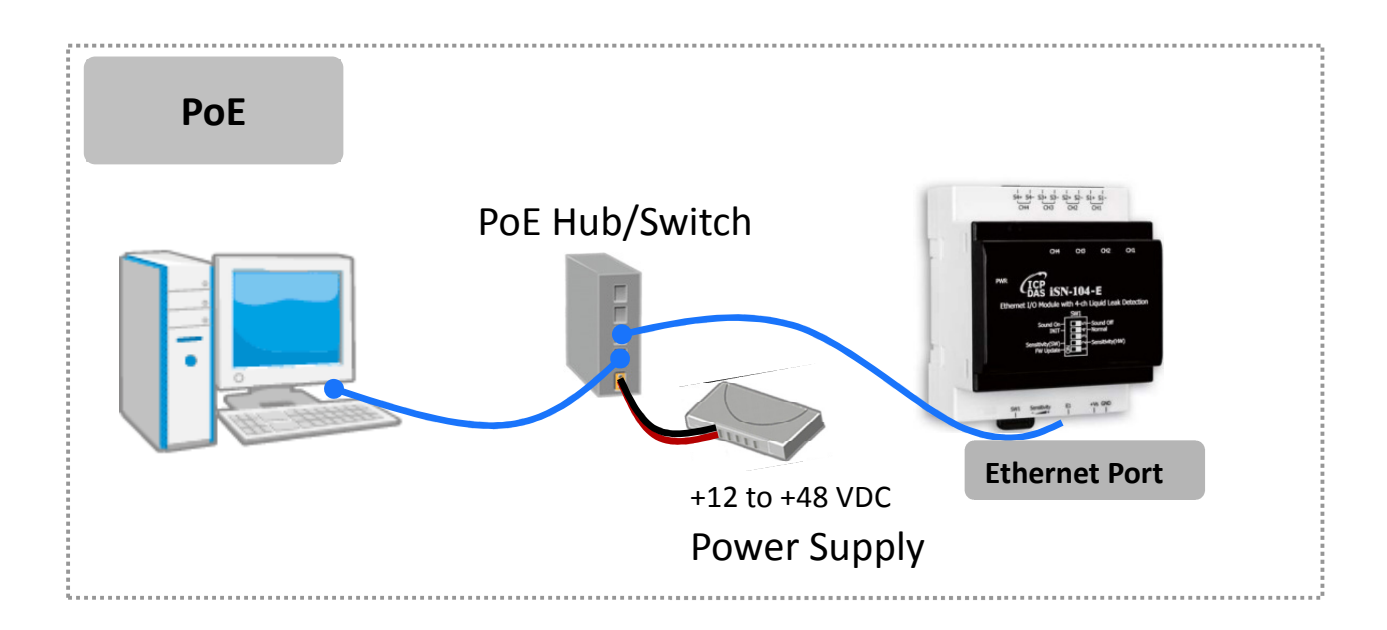

# 3.2. Network Configuration

#### Step 1: Get the eSearch Utility

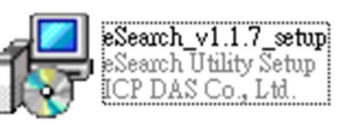

Download the eSearch Utility from http://ftp.icpdas.com/pub/cd/iiot/utility/esearch/

#### Step 2: Install the eSearch utility

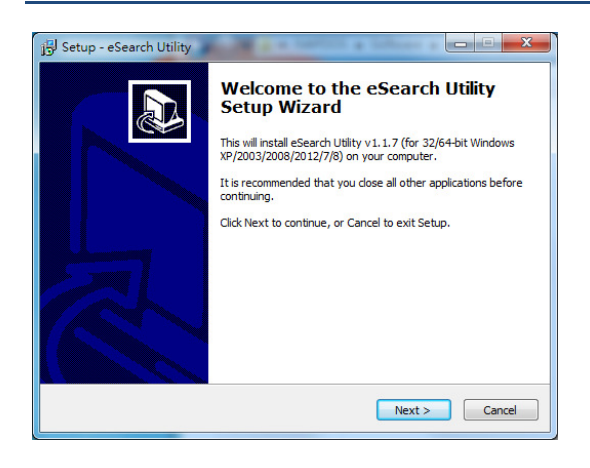

After the installation has been completed, a new short cut for the eSearch Utility will be displayed on your desktop.

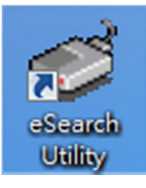

#### Step 3: Search the ISN-104-E series module on the Ethernet

Launch eSearch Utility and click the "Search Servers" button to search for the ISN-104-E module

| Name | Alias | IP Address | Sub-net Mask | Gateway | MAC Address | DHCP |
|------|-------|------------|--------------|---------|-------------|------|
|      |       |            |              |         |             |      |
|      |       |            |              |         |             |      |
|      |       |            |              |         |             |      |
|      |       |            |              |         |             |      |

# Step 4: Double-click the name of the module to open the "Configure Server (UDP)" dialog box

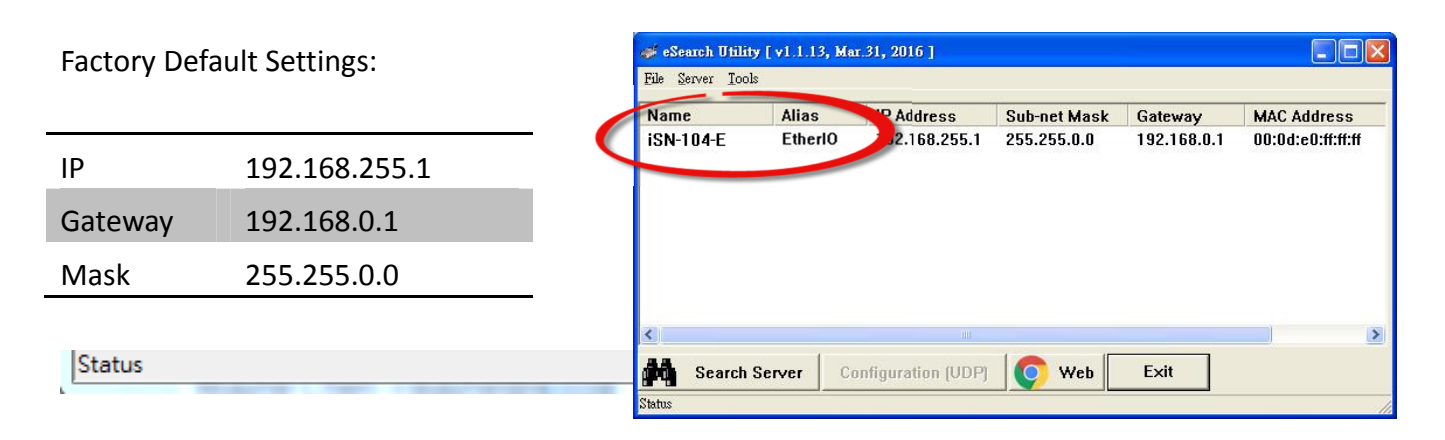

#### Step 5: Assign a new IP address

Enter valid **IP Address, Subnet Mask** and **Gateway** for your network, and then click the **"OK"** button. The new settings for the iSN-104-E module will take effect within 2 seconds. If the correct network configuration information is unknown, contact the Network Administrator to obtain the relevant details.

| Configure Server            | (UDP)                      |                             |                            |         |         |        |
|-----------------------------|----------------------------|-----------------------------|----------------------------|---------|---------|--------|
| Server Name :               | iSN-104-E                  |                             |                            |         |         |        |
| DHCP:<br>IP Address :       | 0: OFF                     | Sub-net Mask :<br>Gateway : | 255.255.0.0<br>192.168.0.1 | Alias:  | EtherIO |        |
| Warning!!<br>Contact your N | letwork Administrator to g | et correct configura        | n before any cha           | anging! | ОК      | Cancel |

Step 6: Wait for 2 seconds and then click the "Search Servers" button again to ensure that the ISN-104-E module is operating correctly using the new configuration

| Name      | Alias   | IP Address    | Sub-net Mask | Gateway     | MAC Address       |
|-----------|---------|---------------|--------------|-------------|-------------------|
| iSN-104-E | EtherlO | 192.168.255.1 | 255.255.0.0  | 192.168.0.1 | 00:0d:e0:ff:ff:ff |
|           |         |               |              |             |                   |
|           |         |               |              |             |                   |

# 3.3. Logging into the iSN-104-E

#### Step 1: Open a new browser windows

Open a standard web browser. For example, Mozilla Firefox, Google Chrome and Internet Explorer are reliable and popular internet browsers that can be used to configure the ISN-104-E module.

If you intend to use Internet Explorer, ensure that the cache to functions is disabled in order to avoid browser access errors. Detailed information how to do this can be found in "FAQ\_General\_001: How to avoid a browser access error that causes a blank page to be displayed when using Internet Explorer".

Step 2: Enter the new IP address for the iSN-104-E and press the Enter key

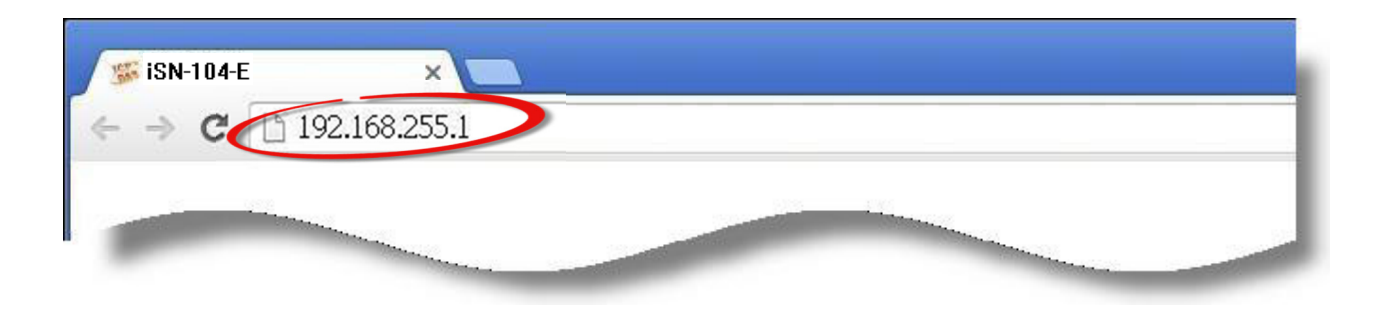

#### Step 3: Enter the password to login to the web interface

Enter the password in the login password field (default is "Admin"), and then click the "Submit" button to enter the configuration web page.

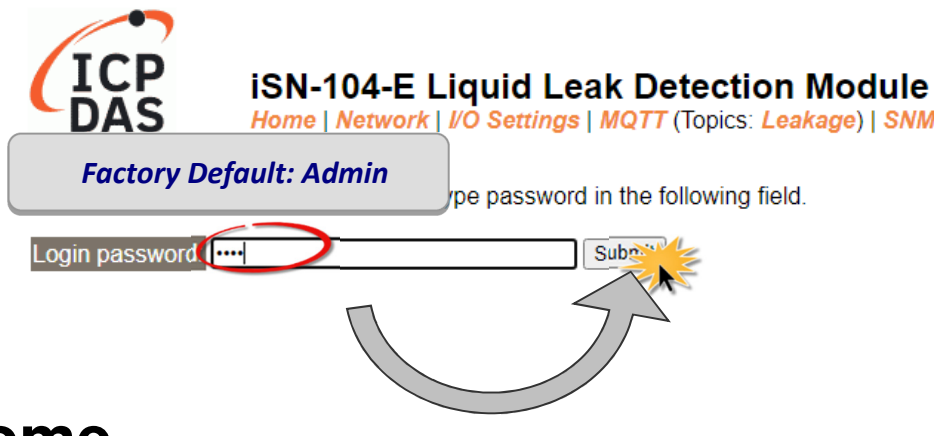

## 3.4. Home

The first page displayed is Home, it shows the main *Status & Configuration* page.

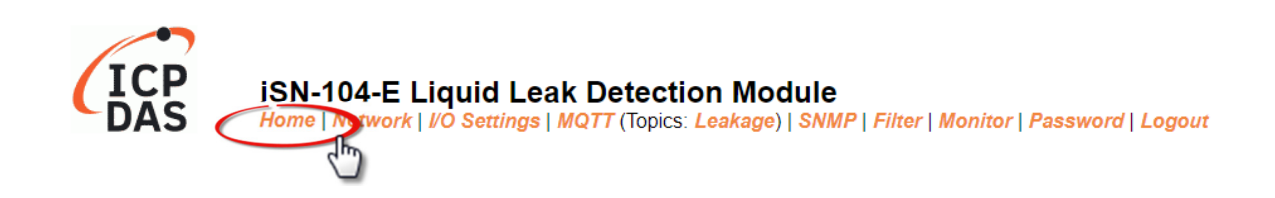

This section provides basic information related to the iSN-104-E module including the Model Name, Firmware version, IP Address, Initial Switch position, Alias Name, MAC Address, and the TCP Port and System Timeout values. If the firmware for the iSN-104-E module is updated, you can check the version information here.

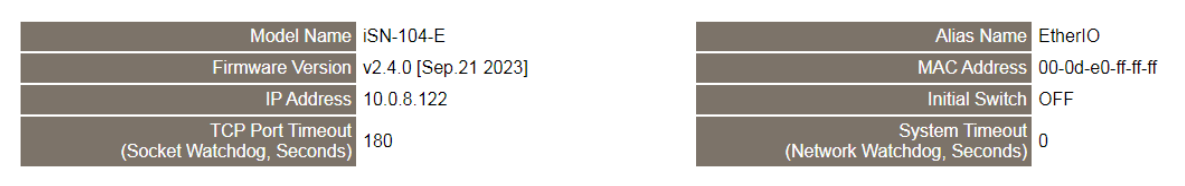

| Sensor | Rea | dings |
|--------|-----|-------|
|--------|-----|-------|

| Туре                 | Value     | Value In Index | Low Latched | High Latched |
|----------------------|-----------|----------------|-------------|--------------|
| Channel 0 resistance | 0         | 0              | 0           | 6553.5 kΩ    |
| Channel 1 resistance | 1950.6 kΩ | 24             | 0.9 kΩ      | 6553.5 kΩ    |
| Channel 2 resistance | 6553.5 kΩ | 24             | 6553.5 kΩ   | 6553.5 kΩ    |
| Channel 3 resistance | 583.7 kΩ  | 23             | 0           | 6553.5 kΩ    |
| Leak threshold index | 4         |                |             |              |

Clear Low Latched Clear High Latched

In the **Sensor Readings** field is the real-time data of Channel 0~3 Value, the minimum value (Low Latched) and maximum value (High Latched) logged. Clicking on the Clear Low Latched button and the Clear High Latched button can reset the latched data to current value and latch new minimum or maximum value.

| A     | la | rm |
|-------|----|----|
| · · · | -  |    |

| Туре      | Open Wire<br>Status | Leak Alarm Mode | Leak Alarm<br>Status | Open Wire Alarm<br>Mode | Open Wire Alarm<br>Status |
|-----------|---------------------|-----------------|----------------------|-------------------------|---------------------------|
| Channel 0 | Off                 | Momentary       | On                   | Disabled                | Off                       |
| Channel 1 | Off                 | Momentary       | Off                  | Disabled                | Off                       |
| Channel 2 | Off                 | Momentary       | Off                  | Disabled                | Off                       |
| Channel 3 | Off                 | Momentary       | Off                  | Disabled                | Off                       |
|           |                     | Clear Latched   | Leak Alarm           | Clear Latc              | hed Open Wire Alarm       |

The Alarm table displays the settings of Open Wire Status, Leak Alarm Mode, Leak Alarm Status, Open Wire Alarm Mode, Open Wire Alarm Status, for each. Clicking on the Clear Latched Leak Alarm button can clear the Clear Latched Leak Alarm and Clear Latched Open Wire Alarm status. The Alarm table is only available to the iSN-104-E.

Time and device online time since powered on.

Device Online Time

```
Device Online Time 0 Days, 02H:11M:15S
```

# 3.5. Network

Clicking the *Network* tab to go to the page allowing you to verify the current settings, configure the IP Address and general parameters, and restore the default settings for the iSN-104-E module, each of which will be described in more detail below.

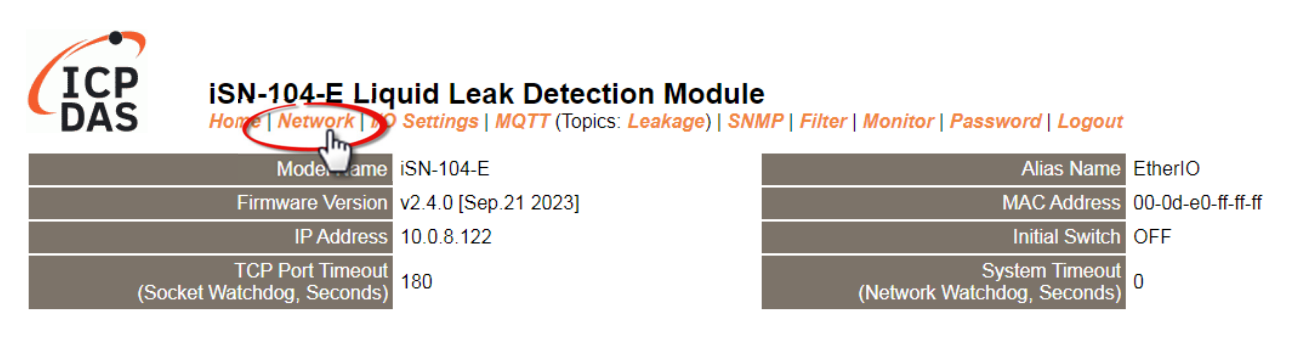

### 3.5.1. IP Address Configuration

| Address Type:         | DHCP                                      |  |
|-----------------------|-------------------------------------------|--|
| Static IP Address:    | 255 . 255 . 255 . 255                     |  |
| Subnet Mask:          |                                           |  |
| Default Gateway:      |                                           |  |
| MAC Address:          | 00-0d-e0-ff-ff (Format: FF-FF-FF-FF-FF)   |  |
|                       | Modbus TCP Slave                          |  |
| Local Modbus TCP port | 502 (Default= 502)                        |  |
| Local Modbus NetID    | 1 (Default= 1) Enable • (Default= Enable) |  |
|                       | Update Settings                           |  |

# The following table provides an overview of the parameters contained in the *IP Address Configuration* section:

| ltem                  | Description                                                                                                    |  |
|-----------------------|----------------------------------------------------------------------------------------------------|--|
| Address Type          | <b>Static IP:</b> If there is no DHCP server installed in your network, you can configure the network settings manually. Refer to Section <i>"Manual Configuration"</i> below for more details.                           |  |
|                       | <b>DHCP:</b> Dynamic Host Configuration Protocol (DHCP) is a network application protocol that automatically assigns an IP address to each device. Refer to Section " <i>DHCP Configuration</i> " below for more details. |  |
| Static IP Address     | Each ISN-104-E module connected to the network must have its own unique IP address. This parameter is used to assign a specific IP address if there is no DHCP server on the network.                                     |  |
| Subnet Mask           | This parameter is used to assign the subnet mask for the ISN-104-E module. The subnet mask indicates which portion of the IP address is used to identify the local network or subnet.                                     |  |
| Default Gateway       | This parameter is used to assign the IP Address of the Gateway to the ISN-104-E module. A Gateway (or router) is a device that is used to connect an individual network to one or more additional networks.               |  |
| MAC Address           | This parameter is used to set the User-defined MAC address, which must be in the format FF-FF-FF-FF-FF.                                                                                                    |  |
| Modbus TCP Slave      |                                                                                                    |  |
| Local Modbus TCP port | This parameter is used to set the local port for Modbus communication.<br>The default value is 502.                                                                                                    |  |

|                    | This parameter is used to set the Network ID for Modbus                 |
|--------------------|-------------------------------------------------------------------------|
| Local Modbus NetID | communication. The default value is 1.                                  |
|                    | Enable option: the NetID will be checked when the ISN-104-E module      |
|                    | receives a Modbus command for identifying if to respond                 |
|                    | to this command.                                                        |
|                    | Disable option: the NetID will not be checked when the ISN-104-E        |
|                    | module receives a Modbus command. The ISN-104-E                         |
|                    | module will respond to every command it receives.                       |
| Update Settings    | Click this button to save the revised settings to the ISN-104-E module. |

#### DHCP Configuration

DHCP configuration is very easy to perform. If a DHCP server is connected to you network, network addresses will be dynamically configured after the following setting:

#### Step 1: Select "DHCP" from the Address Type drop-down menu

Step 2: Click the "Update Settings" button to complete the configuration

| Address Type:         | DHCP V                                     |  |
|-----------------------|--------------------------------------------|--|
| Static IP Address:    | 10 . 0 . 8 . 102                           |  |
| Subnet Mask:          | 255 . 255 . 255 . 0                        |  |
| Default Gateway:      | 10 . 0 . 8 . 254                           |  |
| MAC Address:          | 00-0d-e0-c7-8a-9f (Format: FF-FF-FF-FF-FF) |  |
|                       |                                            |  |
| Local Modbus TCP port | 502 (Default= 502)                         |  |
| Local Modbus NetID    | 1 (Default= 1) Enable  (Default= Enable)   |  |
| 2 Update Settings     |                                            |  |
|                       |                                            |  |

#### Manual Configuration

When using manual configuration, the network settings should be assigned as follows:

Step 1: Select "Static IP" from the Address Type drop-down menu

Step 2: Enter the relevant details in the respective network settings fields.

Step 3: Click the "Update Settings" button to complete the configuration

| Address Type:         | Static IP                                    |  |
|-----------------------|----------------------------------------------|--|
| Static IP Address     | 10 . 0 . 8 . 102 2                           |  |
| Subriat Mask:         | 255 . 255 . 255 . 0                          |  |
| Default Cateway:      | 10 . 0 . 8 . 254                             |  |
| MAC Address:          | (Format: FF-FF-FF-FF)                        |  |
|                       |                                              |  |
| Local Modbus TCP port | 502 (Default= 502)                           |  |
| Local Modbus NetID    | ID 1 (Default= 1) Enable ▼ (Default= Enable) |  |
|                       | 3 Update Settings                            |  |

### 3.5.2. General Settings

| Ethernet Speed:                       | vuto ▼ (Auto=10/100 Mbps Auto-negotiation)                      |  |
|---------------------------------------|-----------------------------------------------------------------|--|
| System Timeout:<br>(Network Watchdog) | (30 ~ 65535 s, Default= 0, Disable= 0) Action:Reboot            |  |
| TCP Timeout:                          | 30 (5 ~ 65535 s, Default= 180, Disable= 0) Action:Cut-off       |  |
| UDP Configuration:                    | nable 🔹 (Enable/Disable the UDP Configuration, Enable=default.) |  |
| Web Auto-logout:                      | 0 (1 ~ 65535 minutes, Default= 10, Disable= 0)                  |  |
| Alias Name:                           | therIO (Max. 18 chars)                                          |  |
|                                       | Update Settings                                                 |  |

The following table provides an overview of the parameters contained in the *General Settings* section:

| Item                                 | Description                                                                                                    |
|--------------------------------------|----------------------------------------------------------------------------------------------------|
| Ethernet Speed                       | This parameter is used to set the Ethernet speed. The default value is Auto (Auto = 10/100 Mbps Auto-negotiation).                                                                                                 |
| System Timeout<br>(Network Watchdog) | This parameter is used to configure the system timeout value. If there is<br>no activity on the network for a certain period of time, the system will<br>be rebooted based on the configured system timeout value. |
| TCP Timeout (Seconds)                | This parameter is used to configure the TCP timeout value. If Modbus TCP communication is idle for a certain period of time, the system will cut off the connection.                                               |
| UDP Configuration                    | This parameter is used to enable or disable UDP configuration function.                                                                                                    |
| Web Auto-logout                      | This parameter is used to configure the automatic logout value. If there<br>is no activity on the web server for a certain period of time, the current<br>user account will automatically logged out.              |
| Alias Name                           | This parameter is used to assign an alias name for each ISN-104-E module to assist with easy identification.                                                                                                    |
| Update Settings                      | Click this button to save the revised settings to the ISN-104-E module.                                                                                                    |

#### **3.5.3. Restore Factory Defaults**

After performing the following operation, items will be restored to factory default settings as below:

| Factory Default Settings |               |
|--------------------------|---------------|
| IP Address               | 192.168.255.1 |
| Gateway Address          | 192.168.0.1   |
| Subnet Mask              | 255.255.0.0   |

Step 1: Click the "*Restore Defaults*" button to reset the configuration.

- Step 2: Click the "OK" button in the message dialog box.
- Step 3: Refer to step 3 and step 4 in Section "**3.2**. Network Configuration", to check whether the settings are restored to factory defaults.

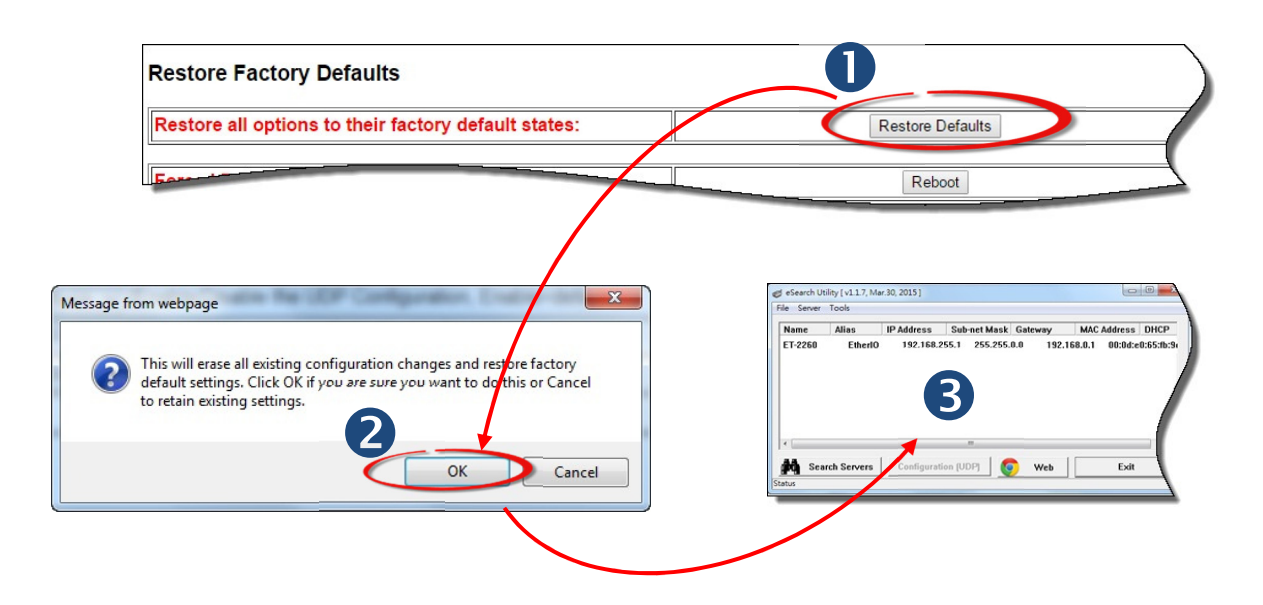

#### 3.5.4. Forced Reboot

The **Forced Reboot** function can be used to force the iSN-104-E module to reboot or to remotely reboot the device. After the iSN-104-E module has rebooted, the original login screen will be displayed and your Login Password will be requested.

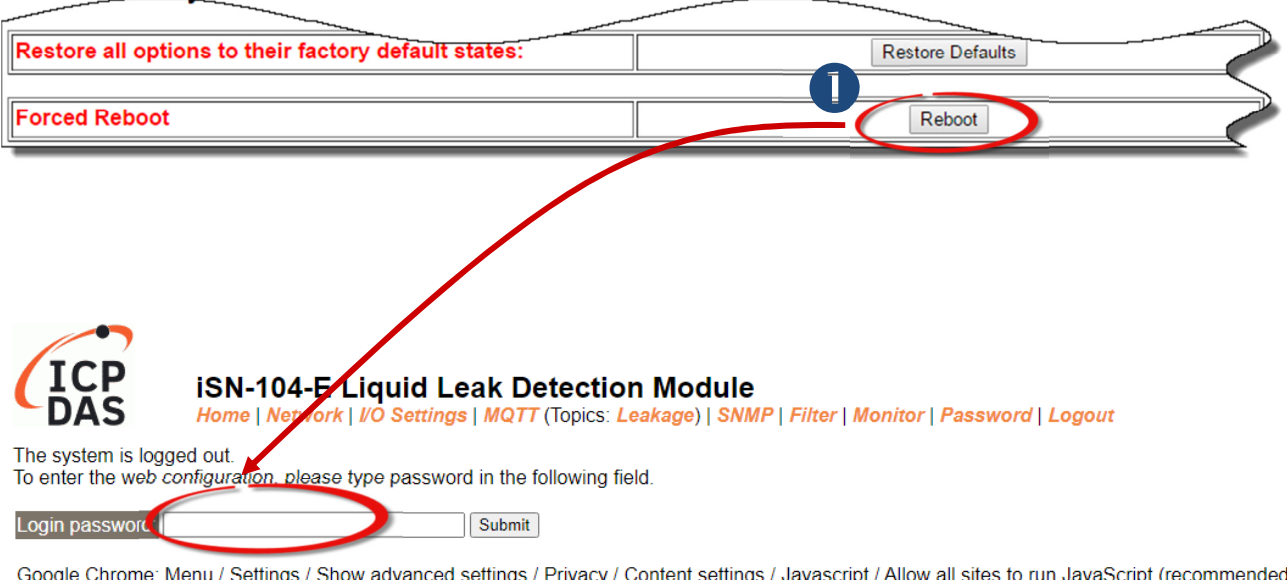

 Google Chrome: Menu / Settings / Show advanced settings / Privacy / Content settings / Javascript / Allow all sites to run JavaScript (recommended).

 Microsoft IE:
 Menu / Tools / Internet Options / Security / Internet / Custom level... / Scripting / Enable.

 Firefox:
 about:config / I'll be careful, I promise! / Preference Name / javascript.enabled / True.

When using IE, please disable its cache as follows. Menu items: Tools / Internet Options... / General / Temporary Internet Files / Settings... / Every visit to the page

## 3.6. I/O Settings

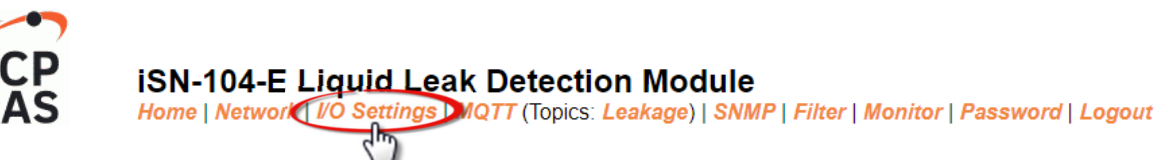

Clicking the I/O Settings tab to go to the I/O Settings page where you can configure the I/O settings and Alarm Configuration, which will be described in more detail below.

#### Leak Detection Setting

|                      | Software Settings | Hardware Settings |
|----------------------|-------------------|-------------------|
| Leak Threshold Index | 20 (0 ~ 24)       | 4                 |
| Update Settings      |                   |                   |

Users can software set the Leak Threshold Index and show Hardware Settings.

#### Alarm Configuration

| Channel            | Leak Alarm Mode                                                                             | Open Wire Alarm Mode |  |
|--------------------|---------------------------------------------------------------------------------------------|----------------------|--|
| 0                  | Momentary 🗸                                                                                 | Disabled 🗸           |  |
| 1                  | Momentary 🗸                                                                                 | Disabled V           |  |
| 2                  | Momentary 🗸                                                                                 | Disabled 🗸           |  |
| 3                  | Momentary 🗸                                                                                 | Disabled 🗸           |  |
| Beep On Alarm Time | 251 (0: beep off, 1 to 250: beep on alarm time in seconds, 251: beep on alarm continuously) |                      |  |
| Update Settings    |                                                                                             |                      |  |

All the settings take effect after clicking the Update Settings button

| Item                                       | Description                                                                                                    |
|--------------------------------------------|----------------------------------------------------------------------------------------------------|
| Leak Threshold Index                       | Set software leak threshold index 00 ~ 24                                                                                                    |
|                                            | Read Hardware Settings leak threshold index by VR                                                                                                    |
|                                            | - Disabled:                                                                                                    |
|                                            | Disables alarm function.                                                                                                    |
| Leak Alarm Mode<br>Open Wire Alarm<br>Mode | - Momentary: If a measurement value of a monitoring object is<br>greater than its preset high alarm limit or less than the low<br>alarm limit, an alarm event is activated until the measurement<br>value returns within the limits. (Or lower than the high alarm<br>limit only if low alarm is not available.) The Alarm LED turns red<br>on during the alarm period. |
|                                            | - Latched:                                                                                                    |
|                                            | If a measurement value is greater than its preset high alarm<br>limit or less than the low alarm limit, the alarm is activated. The<br>Alarm LED turns red for the alarm event. Even though the<br>measurement value returns within the limits, the alarm stays on<br>(latched); the Alarm LED keeps red until the alarm is manually<br>cleared by an operator.         |
|                                            | 0: disabled                                                                                                    |
| Beep On Alarm Time                         | 1 ~ 250: beep on alarm time in seconds                                                                                                    |
|                                            | 251: beep on alarm continuously                                                                                                    |

# 3.7 Filter

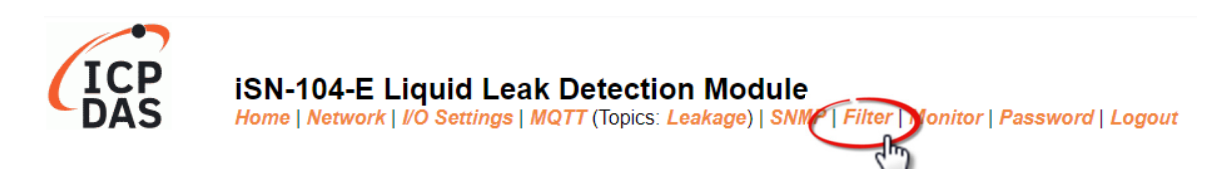

Clicking the **Filter** tab to go to the **Filter Settings** page where you can configure the IP Filter for the ISN-104-E module, which will be described in more detail below.

#### 3.7.1. Filter Settings

The *Filter Settings* page is used to query or edit the IP Filter List for the ISN-104-E module. The IP filter list restricts the access of incoming packets based on the IP header. If one or more IP addresses are saved to the IP Filter table, only Clients whose IP address is specified in the IP Filter List will be able to access the ISN-104-E module.

#### Filter Settings:

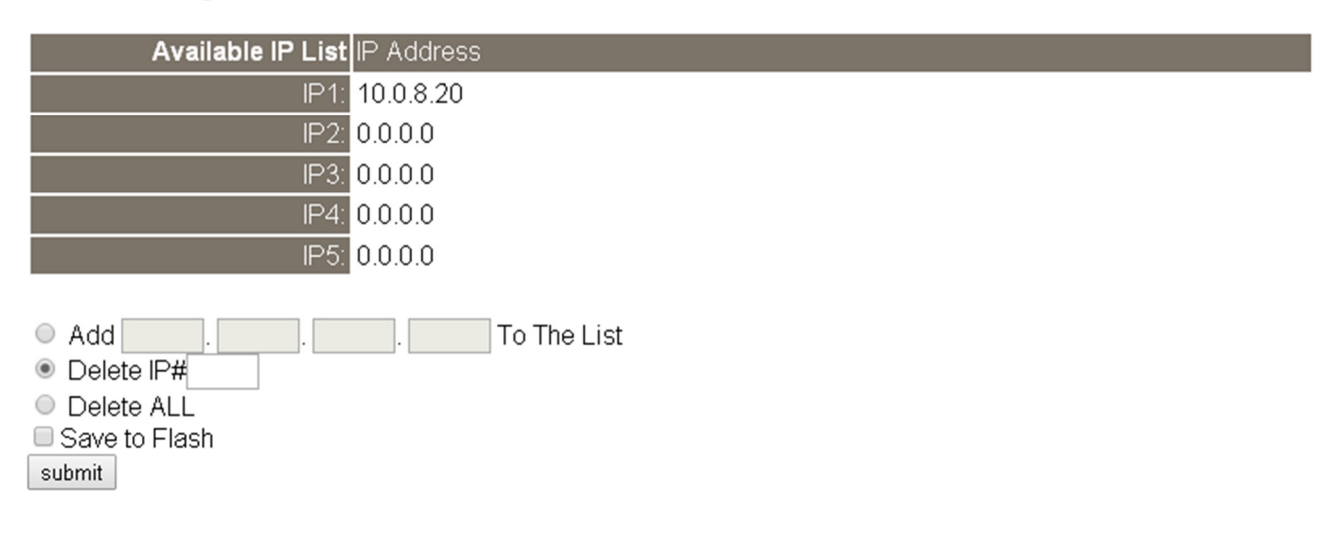

The following table provides an overview of the parameters contained in the IP Address Configuration section:

| Item                 | Description                                                                                                    |
|----------------------|----------------------------------------------------------------------------------------------------|
| Add "IP" to the List | This parameter is used to add an IP address to the IP filter List.                                                                                                    |
| Delete IP # "number" | This parameter is used to delete IP# address from the IP filter List.                                                                                                    |
| Delete All           | This parameter is used to delete all IP address current contained in the IP filter List.                                                                                             |
| Save to Flash        | This parameter is used to save the updated IP filter List to the flash<br>memory. Check the checkbox before clicking the Submit button of you<br>wish to store the most recent list. |
| Submit               | Click this button to save the revised settings to ISN-104-E module.                                                                                                    |

# 3.8. Monitor

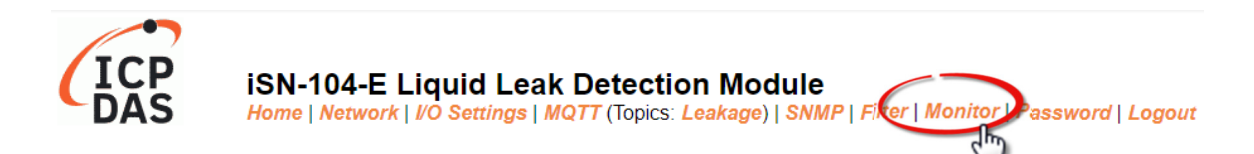

After clicking the *Monitor* tab, the Current Connection Status page will be displayed showing detailed information regarding the current status of the serial port connection settings for the ISN-104-E module.

### **Current Connection Status:**

| Server Mode           | Connected IP | Server Mode | Connected IP |
|-----------------------|--------------|-------------|--------------|
| IP1                   | -            | IP2         | -            |
| IP3                   | -            | IP4         | -            |
| IP5                   | -            | IP6         | -            |
| IP7                   | -            | IP8         | -            |
| IP9                   | -            | IP10        | -            |
| IP11                  | -            | IP12        | -            |
| Available Connections | 32           |             |              |

# 3.9. Change Password

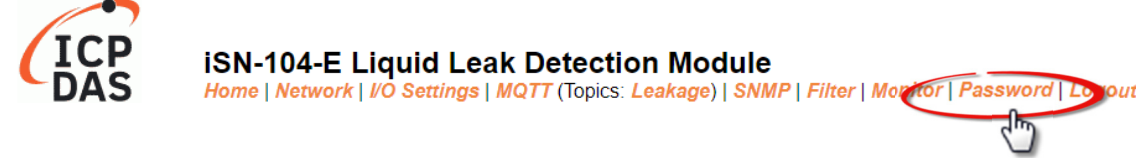

To change the p default password:

- Step 1: Go to the *Change Password* page by clicking the *Change Password* tab.
- Step 2: Enter the old password in the textbox next to "Current password". (Default: Admin)
- Step 3: Enter a new password in the textbox next to "New password".
- Step 4: Re-enter the new password in textbox next to "Confirm new password".
- Step 5: Click the "**Submit**" button to update the password.

#### **Change Password**

The length of the password is 12 characters maximum.

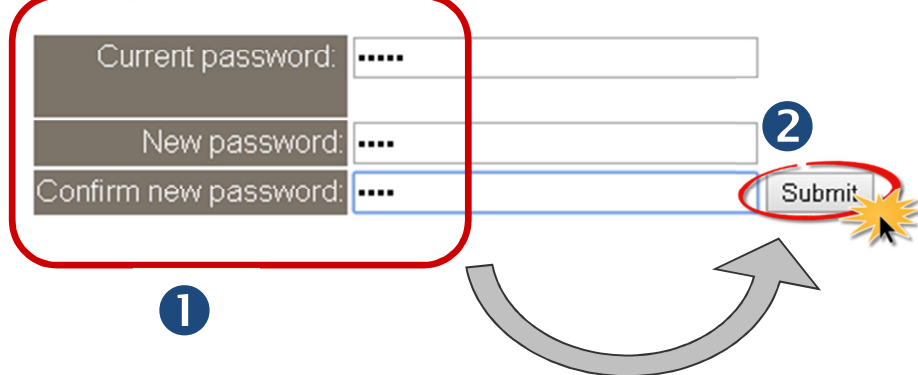

# 3.10. Logout

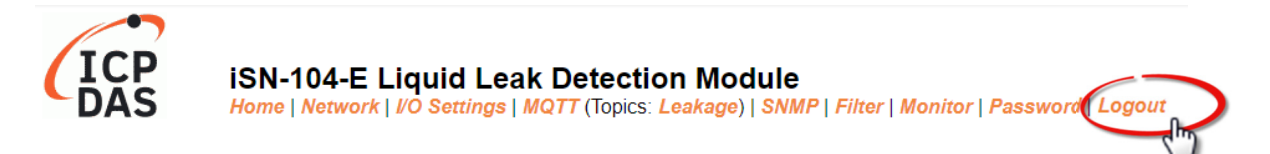

Clicking the *Logout* tab will immediately log you out from the system and return you to the login page.

 The system is logged out.

 To enter the web configuration, please type password in the following field.

 Login password:
 Submit

 Note: This web configuration requires JavaScript enabled in your browser (Firefox, IE...).

 If the web configuration does not work, please check the JavaScript settings first.

 When using IE, please disable its cache as follows.

 Menu items: Tools / Internet Options... / General / Temporary Internet Files / Settings... / Every visit to the page

# 3.11. SNMP

The "SNMP" page provides the function for iSN-104-E to send module information and I/O information to the SNMP Network Management Software or device to help administrators to monitor the status of the iSN-104-E in real time. If the Trap function is enabled, iSN-104-E can actively send messages to the SNMP manager to keep track of data when the I/O status of the module changes or restarts. The detailed description is as follows.

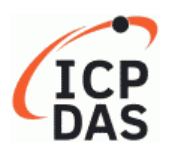

iSN-104-E Liquid Leak Detection Module Home | Network | VO Settings | MQTT (Topics: Leakage) SNMP Filter | Monitor | Password | Logout

#### \* SNMP - firmware must be version V2.4.5 or later

# 3.11.1 SNMP Agent Configuration

#### SNMP v2c Agent Configuration

| System Info             | Setting                                                                        |
|-------------------------|--------------------------------------------------------------------------------|
| Contact                 | User (Max. 47 chars)                                                           |
| Location                | Site (Max. 47 chars)                                                           |
| Description             | EtherIO (Max. 47 chars)                                                        |
| Name                    | Device (Max. 47 chars)                                                         |
| Function                | Setting                                                                        |
| Read-Only<br>Community  | public (Max. 47 chars, example: public)                                        |
| Read-Write<br>Community | private (Max. 47 chars, example: private)                                      |
| Trap Community          | public (Max. 47 chars, example: public)                                        |
| Manager / Trap<br>IP #1 | 0.0.0.0 (IPv4/v6 Address, example: 10.0.8.123, fe80:0:0:0:a8ee:dc07:1cda:5678) |
| Manager / Trap<br>IP #2 | 0.0.0.0                                                                        |
| Generic Trap            | Cold Start, Warm Start                                                         |
| Enable SNMP             | Check to enable. (Default disabled)                                            |
|                         | Update Settings                                                                |

#### Reboot is required after SNMP configuration.

#### The table describes the parameters contained in the "System Info" section.

| ltem        | Description                                           |         |  |  |
|-------------|-------------------------------------------------------|---------|--|--|
| Contact     | The SNMP server's contact person                      | User    |  |  |
| Location    | The server's location                                 | Site    |  |  |
| Description | The description of the device displayed on the Server | EtherIO |  |  |
| Name        | The name of the device displayed on the Server        | Device  |  |  |

#### The table describes the parameters contained in the "Function" section

| Item                 | Description                                              | Default<br>Value |
|----------------------|----------------------------------------------------------|------------------|
| Read-Only Community  | Set the community name of the module for read-only data  | public           |
| Read-Write Community | Set the community name of the module for read-write data | private          |
| Trap Community       | Set the community name of the module for the trap        | public           |
| Manager / Trap IP #1 | Set the IP address of Trap IP #1                         | 0.0.0.0          |
| Manager / Trap IP #2 | Set the IP address of Trap IP #2                         | 0.0.0.0          |
| Generic Trap         | Select to enable the Cold Start or Warm Start function   | Disabled         |

| Enable SNMP     | Select the box to enable the SNMP communication function         | Disabled |
|-----------------|------------------------------------------------------------------|----------|
|                 | and deselect to disable it                                       |          |
| Update Settings | After saving the settings, also reboot the module to take effect |          |

## 3.11.2 SNMP I/O Example

In this article, we use **iReasoning MIB Browser** as an example. Please download the installer (V14) from its official website and run the installer. http://www.ireasoning.com/mibbrowser.shtml

Step1. Start the iReasoning MIB Browser. Click the File → Load MIBs on the menu bar and click the specified MIB file of the module (e.g.

ICPDAS-ET2200-MIB\_20220705.mib), then click the Open button to open it.

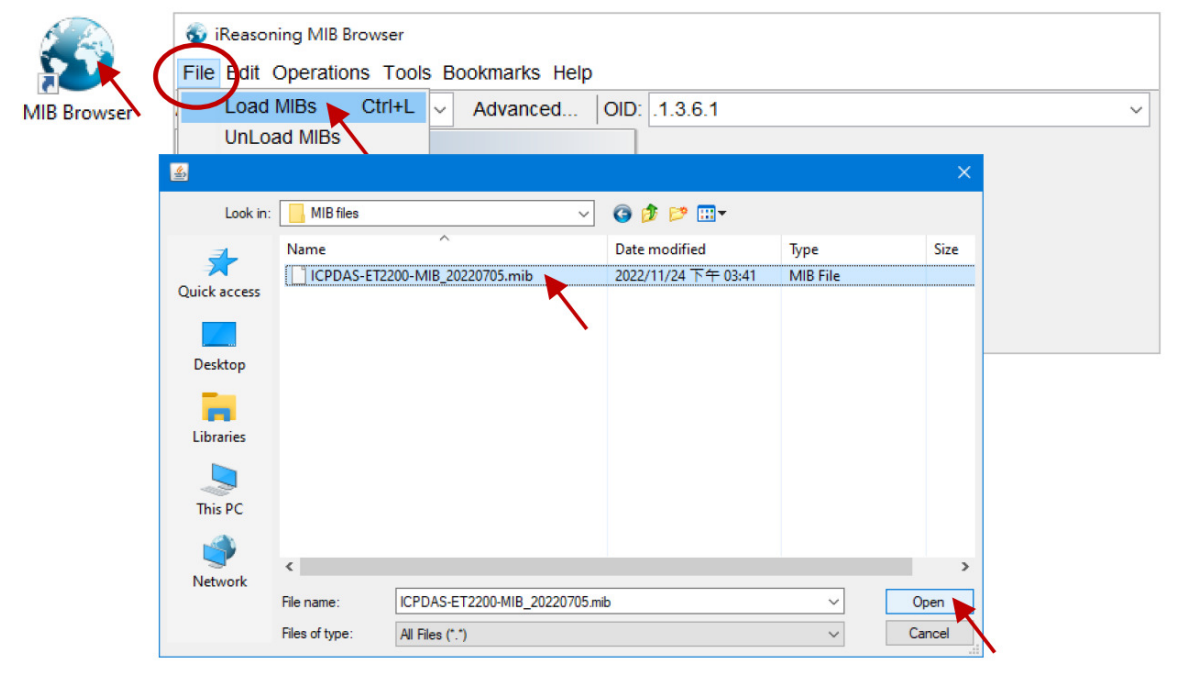

Step2. Enter the IP address of the iSN-104-E module in the Address field.

| <ul> <li>iReasoning MIB Browser</li> <li>File Edit Operations Tools Bookmarks Help</li> </ul> |              |
|-----------------------------------------------------------------------------------------------|--------------|
| Address: 10.0.8.169 		 Advanced   OID: 1.3                                                    |              |
| SNMP MIBs                                                                                     | Result Table |
| MIB Tree iso.org.dod.internet                                                                 | Name/OID     |

<u>Step3.</u> Click "Advance..." to set the parameters of the SNMP agent. Enter the string in the Read/Write Community fields according to the Read-Only Community / Read-Write Community settings on the iSN-104-E. If these strings are different on both sides, the agent will not work correctly.

| Function                                                                             |                                      | Setting                           |
|--------------------------------------------------------------------------------------|--------------------------------------|-----------------------------------|
| Read-Only Community public                                                           |                                      | (Max. 47 chars, example: public)  |
| Read-Write Community private                                                         |                                      | (Max. 47 chars, example: private) |
| iReasoning MIB Browser File Edit Operations Tools Bookmarks Address: 10.0.8.169 Adva | Help                                 | 1.3                               |
| SNMP MIDS                                                                            |                                      | Result Table                      |
| MIB Tree                                                                             |                                      | Name/OID                          |
| Enter the string according to the settings on iSN-104-E                              | Advanced Properti<br>Address<br>Port | s 10.0.8.169                      |
|                                                                                      | Write Community                      | y private                         |
|                                                                                      | SNMP Version                         | N 2 V<br>Ok Cancel                |

Note: If the Write Community field is not set, a Timeout error will occur during execution.

<u>Step4.</u> Enter the IP address of iReasoning MIB Browser in the **Manager/Trap IP #1** field Enable the SNMP function, and then click **Update Settings** to save the changes, and finally click the **Reboot** button to reboot the iSN-104-E module.

| Function                | Setting                               |                                         |                                                                        |  |  |
|-------------------------|---------------------------------------|-----------------------------------------|------------------------------------------------------------------------|--|--|
| Read-Only<br>Community  | public                                | public (Max. 47 chars, example: public) |                                                                        |  |  |
| Read-Write<br>Community | private                               |                                         | (Max. 47 chars, example: private)                                      |  |  |
| Trap Community          | public                                |                                         | (Max. 47 chars, example: public)                                       |  |  |
| Manager / Trap IP #1    | 10.0.8.17                             |                                         | (IPv4/v6 Address, example: 10.0.8.123, fe80:0:0:0:a8ee:dc07:1cda:5678) |  |  |
| Manager / Trap IP #2    | 0.0.0.0                               |                                         |                                                                        |  |  |
| Generic Trap            | Cold Start,                           | □Cold Start, □Warm Start                |                                                                        |  |  |
| Enable SNMP             | P Check to enable. (Default disabled) |                                         |                                                                        |  |  |
|                         |                                       | Update                                  | Settings                                                               |  |  |
| Reboot is requi         | red after SNM                         | P configuration.                        | <b>\</b>                                                               |  |  |

### **Read the information of the iSN-104-E** – the Walk command

<u>To do:</u> Right-click the **iso.org.dod.internet** folder on the left side and click Walk to display the information of the iSN-104-E in the **Result Table**.

| 💿 iReasoning MIB   | 3 Browser           |               |                     |           |                    |               |                |           | x          |
|--------------------|---------------------|---------------|---------------------|-----------|--------------------|---------------|----------------|-----------|------------|
| File Edit Oper     | rations Tools Bo    | okmarks F     | Polls Help          |           |                    |               |                |           |            |
| Address: 10.0.8.   | .169 <del>-</del> A | dvanced       | OID: .1.3.6.1       |           |                    | • Operations: | Get Next       | 🔹 🜈 Go    |            |
| SNMP MIBs          |                     | Resul         | tTable              |           |                    |               |                |           |            |
|                    |                     | The Sul       |                     |           |                    |               | -   u          |           |            |
| 🗄 🕼 iso.org.dee    | d internet          |               | Name/OID            | Ethe and  | Value              |               | Type II        | P:Port    | 8          |
|                    | Find in subtre      | ee            | [.U                 | Etheric   | )                  |               | OctetString 10 | .0.8.16   | <b>×</b> 1 |
|                    | Export to CS\       | /             |                     | 7 bour    | 12 minutos 49 41   | seconds (26   | TimeTieke 10   | 0.0.16    | P          |
|                    | Export to XML       | _             | le.0                | 7 Hour    | s 15 minutes 40.4  | i seconds (26 | OctotString 10 | 0.0.16    |            |
|                    | Expand subtr        | ee            | 0                   | Device    |                    |               | OctetString 10 | 0.8.16    | 2          |
|                    | •                   |               | ion 0               | Site      | 2.<br>             |               | OctetString 10 | 0.8.16    | di la      |
| -                  | Graph View          | Ctrl+R        | -ces.0              | 72        |                    |               | Integer 10     | .0.8.16   | Z          |
|                    | Get Next            | Ctrl+N        | .0                  | 1         |                    |               | Integer 10     | .0.8.16   |            |
|                    | Get Bulk            | Ctrl+B        |                     | 1         |                    |               | Integer 10     | .0.8.16   |            |
|                    | Get Subtree         | Ctrl+E        |                     | eO        |                    |               | OctetString 10 | .0.8.16   |            |
|                    | Walk                | Ctrl+W        |                     | ethern    | etCsmacd (6)       |               | Integer 10     | .0.8.16   |            |
|                    | Table Vitw          | Ctrl+T        |                     | 1500      |                    |               | Integer 10     | .0.8.16   |            |
|                    |                     | IfSpeed       | .1                  | 10000     | 00                 |               | Gauge 10       | .0.8.16   |            |
|                    | •                   | ifPhysA       | ddress.1            | 00-0D-    | E0-FF-FF-FF        |               | OctetString 10 | .0.8.16   |            |
| Name inter         | net                 | * ifAdmin     | Status.1            | up (1)    |                    |               | Integer 10     | .0.8.16   |            |
| OID 1.3            | 6.1                 | ifOperS       | tatus.1             | up (1)    |                    |               | Integer 10     | .0.8.16   |            |
| MIB                |                     | IfLastCh      | nange.1             | 5 hour    | s 42 minutes 37.41 | seconds (20   | fimeTicks 10   | .0.8.16   |            |
| Syntax             |                     | = ifinOcte    | tDite 1             | 0         |                    |               | Counter32 10   | .0.8.16   |            |
| Access             |                     | iffinMulaa    | irnis.i             | 0         |                    |               | Counter32 10   | 0.8.16    |            |
| Status             |                     | ifinDisca     | arde 1              | 0         |                    |               | Counter32 10   | 0.8.16    |            |
| Def∨al             |                     |               |                     |           |                    |               |                | .0.0.10   |            |
| .iso.org.dod.inter | rnet                | Result Tabl   | e                   |           |                    |               | <b>7</b> ,,    |           |            |
|                    | - F                 |               | NamerOID            |           | Value              |               | Туре           | IP:Port   |            |
|                    | r                   | nodelName.0   |                     | ISN-104   | -E                 |               | OctetString    | 10.0.8.16 |            |
|                    | f                   | irmwareVersi  | on.0                | v2.4.5 [/ | Aug.2 20241        |               | OctetString    | 10.0.8.16 |            |
|                    | v                   | webServerPo   | rt.0                | 80        |                    |               | Integer        | 10.0.8.16 |            |
|                    | r                   | modbusTcpP    | ort.0               | 502       |                    |               | Integer        | 10.0.8.16 |            |
|                    | r                   | modbusTcpNe   | etiD.0              | 1         |                    |               | Integer        | 10.0.8.16 |            |
|                    |                     | dilndex.1     |                     | 2         |                    |               |                |           |            |
|                    |                     | dilndex.3     |                     | 3         | The inf            | ormatic       | n on an        | alog      |            |
|                    | c                   | dilndex.4     |                     | 4         |                    | c             |                | _         |            |
|                    | c                   | diindex.5     |                     | 5         | input              | s of the      | ISN-104        | -E.       |            |
|                    |                     | dilndex.6     |                     | 6         |                    |               |                |           |            |
|                    |                     | dilndex.8     |                     | 8         |                    |               | Integer        | 10.0.8.16 |            |
|                    | c                   | diName.1      |                     | LeakAla   | rm0                |               | OctetString    | 10.0.8.16 |            |
|                    | c                   | diName.2      |                     | LeakAla   | rm1                |               | OctetString    | 10.0.8.16 |            |
|                    |                     | diName.3      |                     | LeakAla   | rm2                |               | OctetString    | 10.0.8.16 |            |
|                    |                     | diName.5      |                     | OpenW     | reAlarm0           |               | OctetString    | 10.0.8.16 |            |
|                    |                     | diName.6      |                     | OpenW     | reAlarm1           |               | OctetString    | 10.0.8.16 |            |
|                    | 0                   | diName.7      |                     | OpenW     | reAlarm2           |               | OctetString    | 10.0.8.16 |            |
|                    | c.                  | diName.8      |                     | OpenWi    | reAlarm3           |               | OctetString    | 10.0.8.16 |            |
|                    |                     | divalue 2     |                     | on (1)    |                    |               | Integer        | 10.0.8.16 |            |
|                    |                     | diValue.3     |                     | on (0)    |                    |               | Integer        | 10.0.8.16 |            |
|                    |                     | di∨alue.4     |                     | off (0)   |                    |               | Integer        | 10.0.8.16 |            |
|                    | c                   | divalue.5     |                     | off (0)   |                    |               | Integer        | 10.0.8.16 |            |
|                    |                     | diValue.6     |                     | off (0)   |                    |               | Integer        | 10.0.8.16 |            |
|                    |                     | divalue./     |                     | OT (0)    |                    |               | Integer        | 10.0.8.16 |            |
|                    |                     | aiName 1      |                     | Pesietar  | nce0               |               | OctetString    | 10.0.8.16 |            |
|                    | 0                   | aiName.2      |                     | Resistar  | nce1               |               | OctetString    | 10.0.8.16 |            |
|                    | a                   | aiName.3      |                     | Resistar  | nce2               |               | OctetString    | 10.0.8.16 |            |
|                    | a                   | aiName.4      |                     | Resistar  | nce3               |               | OctetString    | 10.0.8.16 |            |
|                    |                     | 1.3.6.1.4.1.3 | 4321.20.1.2.3.1.4.1 | 0.0       |                    |               | OctetString    | 10.0.8.16 |            |
|                    |                     | 1361413       | 4321.20.1.2.3.1.4.2 | 6553.5    |                    |               | OctetString    | 10.0.8.16 |            |
|                    |                     | 1.3.6.1.4.1.3 | 4321.20.1.2.3.1.4.4 | 6553.5    |                    |               | OctetString    | 10.0.8.16 |            |
|                    |                     | 1.3.6.1.4.1.3 | 4321.20.1.2.3.1.4.4 | (Snmp E   | nd Of Mib View)    |               | EndOfMi        | 10.0.8.16 |            |
|                    |                     |               |                     |           |                    | -             |                |           |            |

## Appendix A: ModbusMasterToolPC

ModbusMasterTooIPC is a free, easy-to-use tool for Modbus communication and diagnosing the wiring. It is located in the Web:

#### https://www.icpdas.com/tw/download/file.php?num=12895

This section intends to guide the steps for creating the Modbus communication with iSN-104-E logger.

- 1. Launch the ModbusMasterTooIPC.exe.
- 2. Select *New* in the File menu.

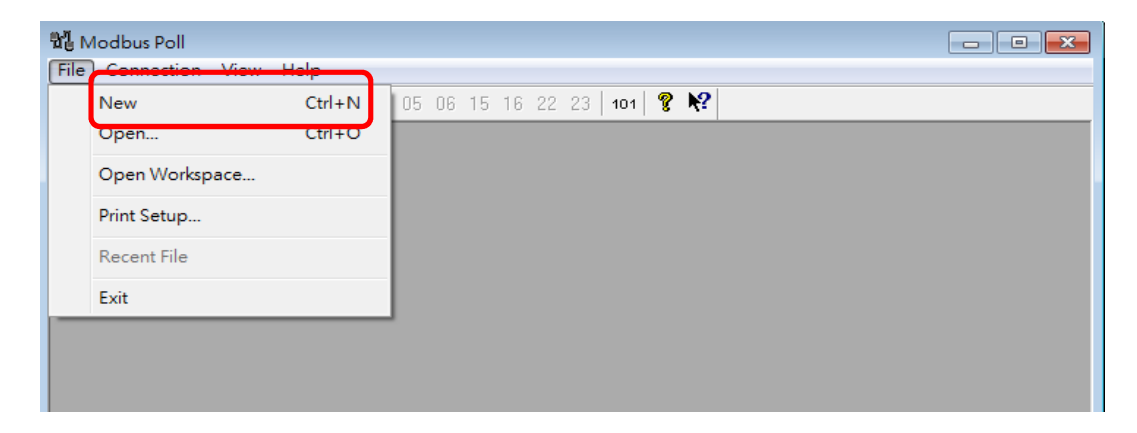

3. Input the file name and click on the *Save* button.

| Create a New File      |                                                                                                    | ? 🔀      |
|------------------------|----------------------------------------------------------------------------------------------------|----------|
| Save in:               | 🗀 ModbusMasterToolPC_20171017 🛛 🗹 🕝 🎓 📂 💷 -                                                            |          |
| My Recent<br>Documents | Configuration File<br>iSN-101.mmt                                                                      |          |
|                        | File name:     iSN-101     Save       Save as type:     Modbus Master Tool Files (*.mmt)     Candidate | e<br>;el |

4. Select *Connect* in the *Connection* menu.

| 🛃 Modbus Master T | ool∀1.1.1.0 2014/10/1 | 7 T:\Modb | usMasterTool | PC_201410 |   |   | × |
|-------------------|-----------------------|-----------|--------------|-----------|---|---|---|
| 🖳 File Setup      | Connection Window     | About     |              |           | - | 8 | × |
| Slave ID = 1, F0  | Connect               |           |              |           |   |   |   |
| Error = 0         | Disconnect            |           |              |           |   |   |   |
| Base 0(Hex)       | Base 1                | Value     | Descriptio   | n         |   |   |   |
| 0 (0x0)           | 30001 =               | 0         |              |           |   |   |   |
| 1 (0x1)           | 30002 =               | 0         |              |           |   |   |   |
| 2 (0x2)           | 30003 =               | 0         |              |           |   |   |   |
|                   |                       |           |              |           |   |   |   |
| Disconnect        |                       |           |              |           |   |   | : |

5. Select the communication interface. When using Ethernet as the interface, select the TCP/IP, check the RTU mode, input IP Address and click on the *OK* button.

| Connection                              |                     | 23       |
|-----------------------------------------|---------------------|----------|
| ТСР/ІР 💌                                | Mode                | OK       |
| 9600 Baud 💌                             | Response Timeout    | Cancel   |
| 8 Data bits 💌                           | 1000 [ms]           |          |
| None Parity 💌                           | Delay Between Polls |          |
| 1 Stop Bit 💌                            | 10 [ms]             | Advanced |
| Remote Server<br>IP Address<br>10.0.8.8 | Port<br>502         |          |

6. Select *Poll Definition* in the Setup menu.

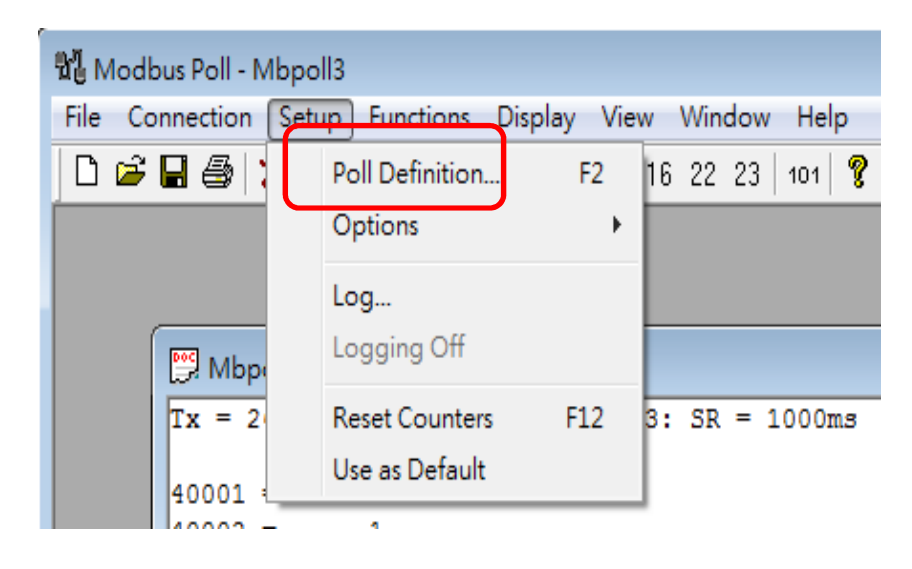

7. Select the Modbus function code, input the start address and length, and click on the *OK* button.

| Del | inition     |                         |        |
|-----|-------------|-------------------------|--------|
|     | Slave ID:   | 1                       | ОК     |
|     | Function:   | 04 Read Input Registers |        |
|     | Address:    | 0                       | Cancel |
|     | Length:     | 10                      |        |
|     | Format:     | Singed Int16            |        |
| D   | escriptions | Clear All Descriptions  |        |

#### 8. Read data.

|     | Modbus     | Master    | Tool ¥1.1.1.0   | 2014/10/17 | T:\Modb | ousMasterToolPC | _201410 |   |   | ×   |
|-----|------------|-----------|-----------------|------------|---------|-----------------|---------|---|---|-----|
| •   | File       | Setup     | Connection      | Window     | About   |                 |         | - | 8 | ×   |
| Sla | ave ID     | = 1, F    | C = 4           |            |         |                 |         |   |   |     |
| Err | or = 0     |           |                 |            |         |                 |         |   |   |     |
| В   | ase 0(     | (Hex)     | Base 1          |            | Value   | Description     |         |   |   |     |
| 0   | (0x0)      |           | 30001 =         |            | 779     |                 |         |   |   |     |
| 1   | (0x1)      |           | 30002 =         |            | 4199    |                 |         |   |   |     |
| 2   | (0x2)      |           | 30003 =         |            | 2350    |                 |         |   |   |     |
| 3   | (0x3)      |           | 30004 =         |            | 7430    |                 |         |   |   |     |
| 4   | (0x4)      |           | 30005 =         |            | 983     |                 |         |   |   |     |
|     |            |           |                 |            |         |                 |         |   |   |     |
| Con | nection is | s establi | shed. IP= 10.1. | 0.131      |         |                 |         |   |   | .:: |

- 9. Write data to Holding Register or Coil Status
  - 1. Highlight the Modbus address in the Holding Register or Coil Status list
  - 2. Select Set Value in the Setup menu.
  - 3. Input the data in the Value box and click on the OK button

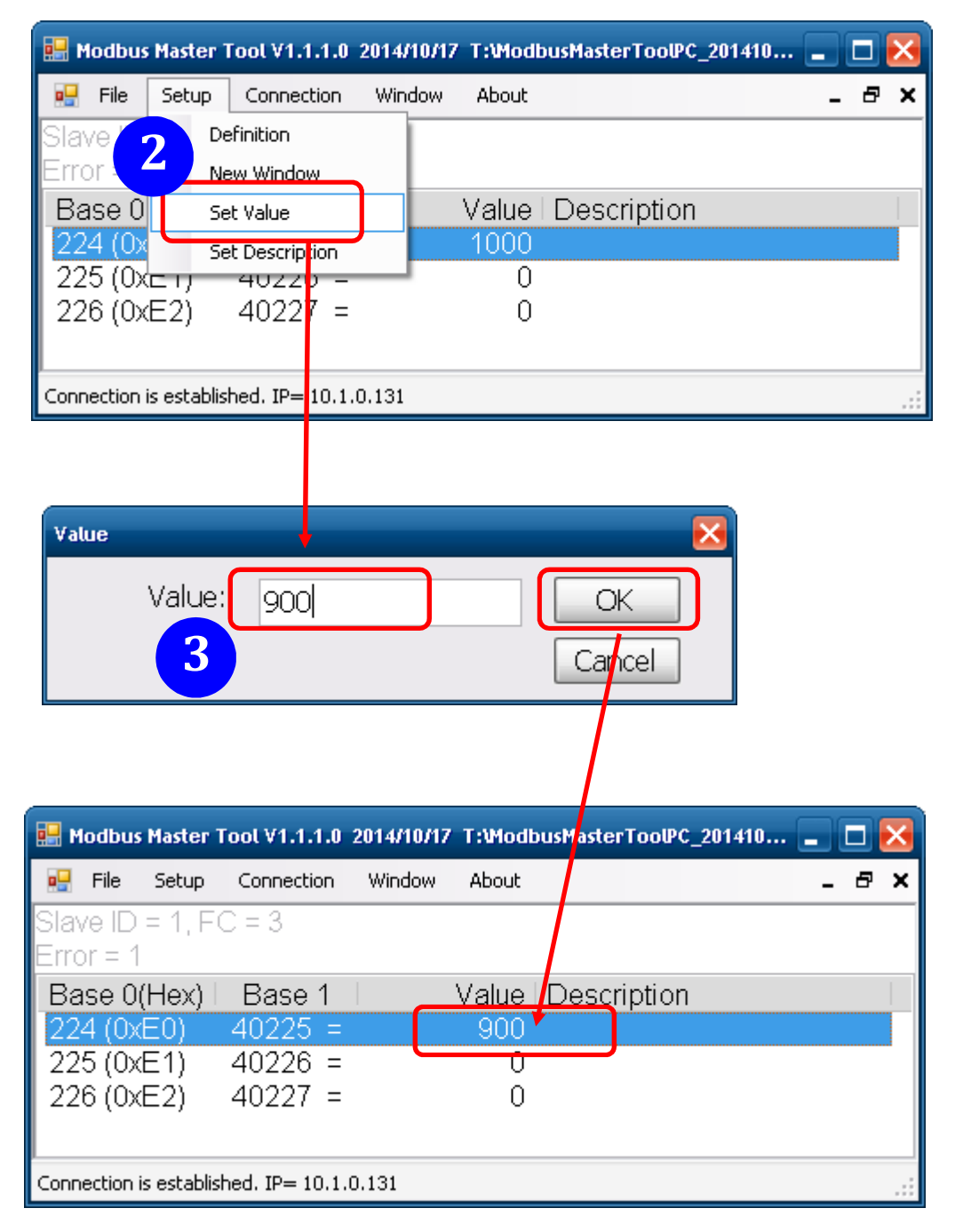

## Appendix B: How to update the firmware via Ethernet?

If the module is not functioning correctly (e.g. there is no response to a search request, or if the system LED is continuously displayed as either OFF or ON), download new firmware from the ICPDAS website.

https://www.icpdas.com/en/download/index.php?model=iSN-104-E

To update the Firmware for your iSN-104-E module, connect the iSN-104-E module and PC in the same sub-network. Please note that there should be only one network card on the PC. Then, download and install the **eSearch Utility:** 

https://www.icpdas.com/en/product/guide+Software+Utility\_Driver+eSearch\_\_Utility

- Step 1: Run the eSearch utility and click on the Search Server button to find the iSN-104-E module.
- Step 2: Right-click on the module name and select Firmware Update.

| 🥐 eSearch Utility [ v1.3.0, May.05, 2023 ] |              |          |                 |     |           |            |               |
|--------------------------------------------|--------------|----------|-----------------|-----|-----------|------------|---------------|
| File Server Tools                          |              |          |                 |     |           |            |               |
| Name                                       | Ali          | as       | IP Address      | Sub | -net Mask | Gateway    | MAC Addre 🐣   |
| iSN-104-E                                  |              |          | 10 0 0 100      | 000 | 255.0.0   | 10.0.8.254 | 00:0d:e0:ff   |
| CL-2S-E                                    | $\mathbf{v}$ | Ping Sen | ver             |     | 255.255.0 | 10.0.8.254 | 00:0d:e0:ff 📃 |
| P/ET-2217H                                 | гØ           | Configur | re Server (UDP) |     | 255.255.0 | 10.0.8.254 | 00:0d:e0:f    |
| ET7H16                                     |              | 3        |                 |     | 255.0.0   | 10.0.9.254 | 00:0d:e0:6    |
| ETS-7260                                   |              | Firmware | e Update        |     | 255.255.0 | 10.0.8.254 | 00:0d:e0:6 🖕  |
| <                                          |              | Locate   | Ú               | ×   | 0FF 0FF 0 | 10 0 0 0 4 | •             |
| Search Server                              | Ē            | Copy to  | Clipboard       |     | Web       | 1          | Exit          |
| Status                                     |              |          | ,               |     |           |            |               |

Step 3: Select the firmware file and click on the **Open** button.

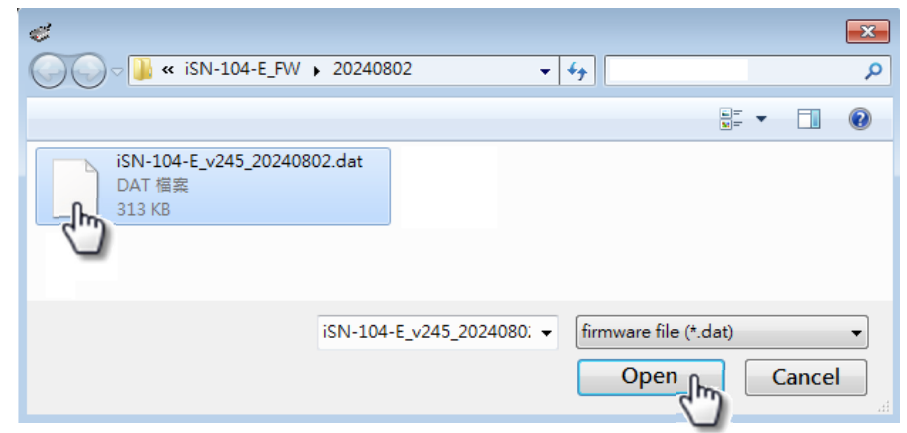

**Step 4:** Make sure the IP address and MAC address are correct. Click on the OK button.

| Firmware Update                                                                           | $\times$ |
|-------------------------------------------------------------------------------------------|----------|
| File Name iSN-104-E_v245_20240802.dat Note: This IP Address is depending on your network, |          |
| while the MAC address in depending on your device.                                        |          |
| IP Address 192.168.79.10 For Updating                                                     |          |
| MAC Address 00:0d:e0:65:e9:85 MAC Finder                                                  |          |
|                                                                                           |          |
| OK Cancel                                                                                 |          |

**Step 5:** The progress 0% will be displayed in a command prompt window. Follow the steps.

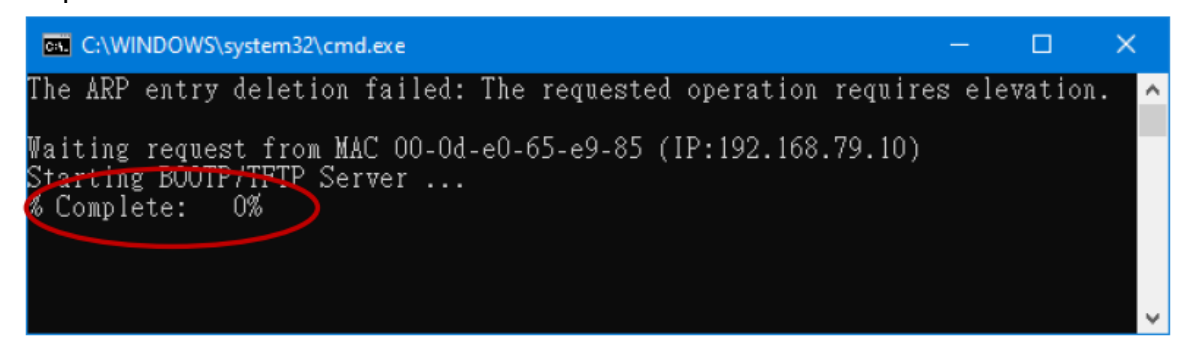

#### Method 1 - Local Update:

Set the Init / Run switch to the "Init" position and reboot the module to start the update.

#### Method 2 - Remote Update:

Click the **Web** button and log into the web page of the module, and then click the **Update** button on the **Network** page to start the update.

| 🥩 eSearch Utility [ v1.2.                        | .6, Dec.09, 2020                  |                                                                    |                                                          |                                                          | - 0                                                                   | ×                         |
|--------------------------------------------------|-----------------------------------|--------------------------------------------------------------------|----------------------------------------------------------|----------------------------------------------------------|-----------------------------------------------------------------------|---------------------------|
| File Server Tools                                |                                   |                                                                    |                                                          |                                                          |                                                                       |                           |
| Name                                             | Alias                             | IP Address                                                         | Sub-net Mask                                             | Gateway                                                  | MAC Address                                                           | ^                         |
| iSN-104-E                                        | #1                                | 192.168.79.10                                                      | 255.255.0.0                                              | 192.168.1.1                                              | 00:0d:e0:65:e9                                                        | 85                        |
| E 1-2260<br>DL-302<br>DL-302<br>ET-7255/PET-7255 | #2<br>Etherl0<br>Etherl0<br>Sla∨e | 192.168.79.100<br>192.168.84.62<br>192.168.101.15<br>192.168.79.55 | 255.255.0.0<br>255.255.0.0<br>255.255.0.0<br>255.255.0.0 | 192.168.1.1<br>192.168.0.1<br>192.168.1.1<br>192.168.1.1 | 00:0d:e0:65:cf:<br>00:0d:e0:92:06<br>00:0D:E0:92:00<br>00:0d:e0:65:ed | 13<br>:69<br>:A1<br>:d1 ↓ |
| Status                                           | r Cont                            | figuration (UDP)                                                   | Web                                                      | <u>_</u>                                                 | Exit                                                                  | ,                         |

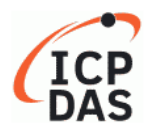

iSN-104-E Liquid Leak Detection Module

Home Network YO Settings | MQTT (Topics: Leakage) | SNMP | Filter | Monitor | Password | Logout

#### Other Operations

| Restore all options to their factory default states                                                                                                    | Restore Defaults |
|----------------------------------------------------------------------------------------------------|------------------|
| Reboot the module                                                                                                    | Reboot           |
| Firmware update via Ethernet<br>If the remote firmware update is failed, then on-site firmware update is required to make the<br>module working again.<br>Step 1: Refer to firmware update manual first.<br>Step 2: Run eSearch Utility to prepare and wait for update.<br>Step 3: Click the [Update] button to reboot the module and start update.<br>Step 4: Configure the module again. | Undate           |

**Step 6:** After the update is complete, press any key to close the window. For the local update, Set the Init / Run switch to the **"Run"** position and reboot the module.

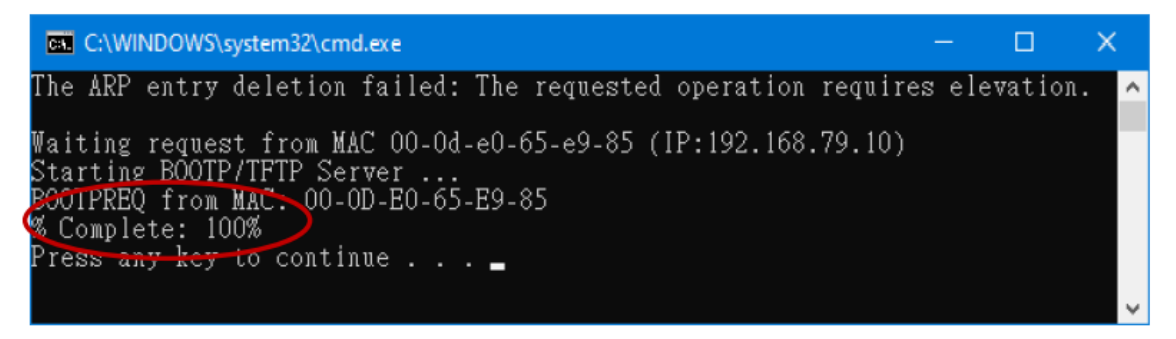

Step 7: Search the module again and log into the web page by using the eSearchUtility. After that, the user can check the Firmware Version on the Home page.

 SN-104-E Liquid Leak Detection Module

 Home | Network | I/O Settings | MQTT (Topics: Leakage) | SNMP | Filter | Monitor | Password | Logout

 Model Name iSN-104-E
 Alias Name EtherIO

 Firmware Version v2.4.5 [Aug.2 2024]
 MAC Address 00-0d-e0-ff-ff-52

 IP Address 10.0.8.169
 Initial Switch OFF

 TCP Port Timeout (Socket Watchdog, Seconds)
 180

## Appendix C: Modbus Address Table

| Address | Description                                                  | Attribute |
|---------|--------------------------------------------------------------|-----------|
| 30001 ~ | Resistance of sensor 0 to 3 in 100 ohms                      | R         |
| 30004   |                                                              |           |
| 40001 ~ |                                                              |           |
| 40004   |                                                              |           |
| 30005   | Hardware leak threshold index, 0 to 24                       | R         |
| 40005   |                                                              |           |
| 30006 ~ | Resistance of sensor 0 to 3 in index                         | R         |
| 30009   |                                                              |           |
| 40006 ~ |                                                              |           |
| 40009   |                                                              |           |
| 40272   | Modbus NetID                                                 | R/W       |
| 30301   | Number of the digital input channels                         | R         |
| 40301   |                                                              |           |
| 30311   | Number of the digital output channels                        | R         |
| 40311   |                                                              |           |
| 30321   | Number of the analog input channels                          | R         |
| 40321   |                                                              |           |
| 30331   | Number of the analog output channels                         | R         |
| 40331   |                                                              |           |
| 30352   | Firmware version                                             | R         |
| 40352   |                                                              |           |
| 40481   | Firmware version (low word hex)                              | R         |
| 40482   | Firmware version (high word hex)                             | R         |
| 40483   | Module name (low word), 0x0104                               | R         |
| 40484   | Module name (high word), 0x534E                              | R         |
| 40496   | Software leak threshold index, 0 to 24                       | R/W       |
| 40497   | Beep on alarm, 0: disable, 1 to 250: beep on alarm time in   | R/W       |
|         | seconds, 251: beep on alarm continuously                     |           |
| 30513 ~ | High latched analog input value of resistance of sensor 0 to | R         |
| 30516   | 3 in 100 ohms                                                |           |
| 40513 ~ |                                                              |           |
| 40516   |                                                              |           |

### C-1. iSN-104-E Modbus Address Mappings (Base 1)

| Address | Description                                                       | Attribute |
|---------|-------------------------------------------------------------------|-----------|
| 30545 ~ | Low latched analog input value of resistance of sensor 0 to       | R         |
| 30548   | 3 in 100 ohms                                                     |           |
| 40545 ~ |                                                                   |           |
| 40548   |                                                                   |           |
| 30560   | Module name, 0x0104                                               | R         |
| 40560   |                                                                   |           |
| 40564   | TCP disconnection timeout value, 5 to 65000, in second, 0         | R/W       |
|         | to disable.                                                       |           |
| 40565   | Module reset timeout value, 30 to 65000, in second, 0 to disable. | R/W       |
| 00033   | Status of the sound switch                                        | R         |
| 10033   |                                                                   |           |
| 00128   | Write 1 to reload default TCP settings                            | W         |
| 00134   | Write 1 to reboot module                                          | W         |
| 00225 ~ | Open wire status of sensor 0 to 3                                 | R         |
| 00228   |                                                                   |           |
| 10225 ~ |                                                                   |           |
| 10228   |                                                                   |           |
| 00262   | Write 1 to play notification sound                                | W         |
| 00280   | Write 1 to clear all high latched analog input values             | W         |
| 00281   | Write 1 to clear all low latched analog input values              | W         |
| 00289 ~ | Leak alarm status of leak sensor 0 to 3. Write 1 to clear low     | R/W       |
| 00292   | latched alarm.                                                    |           |
| 00293 ~ | Open wire alarm status of leak sensor 0 to 3. Write 1 to          | R/W       |
| 00296   | clear latched alarm.                                              |           |
| 00321 ~ | Enable/disable leak alarm of leak sensor 0 to 3                   | R/W       |
| 00324   |                                                                   |           |
| 00325 ~ | Enable/disable open wire alarm of leak sensor 0 to 3              | R/W       |
| 00328   |                                                                   |           |
| 00337 ~ | Leak alarm type, momentary or latched, of leak sensor 0 to        | R/W       |
| 00340   | 3                                                                 |           |
| 00341 ~ | Open wire alarm type, momentary or latched, of leak sensor        | R/W       |
| 00344   | 0 to 3                                                            |           |
|         |                                                                   |           |

| Address | Description                                                  | Attribute |
|---------|--------------------------------------------------------------|-----------|
| 00385 ~ | Write 1 to clear high latched analog input value of sensor 0 | W         |
| 00388   | to 3                                                         |           |
| 00417 ~ | Write 1 to clear low latched analog input value of sensor 0  | W         |
| 00420   | to 3                                                         |           |

## **DIP Switch setting**

| 1 | Protocol      | ON: FW Update, OFF: normal        |
|---|---------------|-----------------------------------|
| 2 | Configuration | ON: by software, OFF: by hardware |
| 3 | Reserved      |                                   |
| 4 | INIT mode     | ON: INIT, OFF: normal             |
| 5 | Sound         | ON: turn on, OFF: turn off        |

## **Revision History**

| Revision | Date    | Description                                                                         |
|----------|---------|-------------------------------------------------------------------------------------|
| 1.0.0    | 2023/12 | First released                                                                      |
| 2.0.0    | 2024/10 | Add Section 3.11. SNMP<br>Add Section Appendix B: update the firmware via Ethernet? |